Projector Management Application Version 7.00 Instruction Guide

# Contents

| 1 | INT  | <b>TRODUCTION</b>                                                 | 4    |
|---|------|-------------------------------------------------------------------|------|
|   | 1.1  | Outline                                                           | 4    |
|   | 1.2  | System                                                            | 4    |
| 2 | INS  | STALLATION                                                        | 5    |
|   | 2.1  | SYSTEM REQUIREMENTS                                               | 5    |
|   | 2.2  | PROJECTOR MANAGEMENT APPLICATION INSTALLATION                     | 6    |
| 2 |      | EDATING INSTRICTIONS                                              | 0    |
| 3 | UF   |                                                                   | 0    |
|   | 3.1  | CREATE LOGIN ACCOUNTS                                             | 8    |
|   | 3.2  | START APPLICATION                                                 | 10   |
|   | 3.3  | QUIT APPLICATION                                                  | 10   |
|   | 3.4  | MAIN SCREEN                                                       | 11   |
|   | 3.5  | ADD A GROUP OF PROJECTORS                                         | 18   |
|   | 3.6  | ADD AN INDIVIDUAL PROJECTOR                                       | 18   |
|   | 3.7  | DELETE A GROUP OR INDIVIDUAL PROJECTOR                            | 20   |
|   | 3.8  | CHANGE A GROUP OR INDIVIDUAL PROJECTOR SETTINGS                   | 20   |
|   | 3.9  | Сору                                                              | 20   |
|   | 3.10 | Move                                                              | 20   |
|   | 3.11 | APPLY THE ALARM / REMINDER SETTING TO THE PROJECTORS IN THE GROUP | 21   |
|   | 3.12 | UPDATE STATUS                                                     | 21   |
|   | 3.13 | SEARCH QUERIES FOR STATUS VIEW                                    | 21   |
|   | 3.14 | CONTROL THE PROJECTOR                                             | . 22 |
|   | 3.15 | TURN ON THE POWER                                                 | 46   |
|   | 3.16 | TURN OFF THE POWER                                                | 46   |
|   | 3.17 | DISPLAY E-SHOT / MY MAGE                                          | . 46 |
|   | 3.18 | Schedule Events                                                   | 46   |
|   | 3.19 | ACTIVATE MONITORING SCHEDULED EVENTS                              | 47   |
|   | 3.20 | STOP MONITORING SCHEDULED EVENTS                                  | 47   |
|   | 3.21 | Polling Interval Period                                           | 47   |
|   | 3.22 | Mail Setting                                                      | . 48 |
|   | 3.23 | MY IMAGE TRANSFER                                                 | 50   |
|   | 3.24 | User-defined Model                                                | 51   |
|   | 3.25 | OPEN THE BUILD-IN HTML PAGE IN THE PROJECTOR                      | 54   |
|   | 3.26 | About Dialogue                                                    | 54   |
| 4 | МА   | II. FEATURE                                                       | 55   |
| - |      |                                                                   |      |
|   | 4.1  | MAIL FORMAT                                                       | 55   |
|   | 4.2  | OTHERS                                                            | 55   |
| 5 | STA  | ATUS                                                              | 56   |

| 6 | OUTPUT LOG           | 57 |
|---|----------------------|----|
| 7 | CREATE LOG REPORT    | 58 |
| 8 | CREATE STATUS REPORT | 59 |

- Microsoft and Windows is the registered trademark of Microsoft Corporation in the US and other countries.
- Pentium is the registered trademark of Intel Corporation in the US and other countries.
- All other trademarks are the property of their respected owners.

#### Warning

- This software is free. The manufacturer has no responsibility for any errors that may occur while using this software.
- This software, or any product used with this software may not be used for any act which obstructs the Maintenance of the International Peace and Safety.

# 1 Introduction

## 1.1 Outline

Using the Projector Management Application allows you to use a single computer to control diagnose and monitor multiple projectors that are connected to the network or via an RS-232C cable.

# 1.2 System

The following diagram shows a typical network diagram for the Projector Management Application.

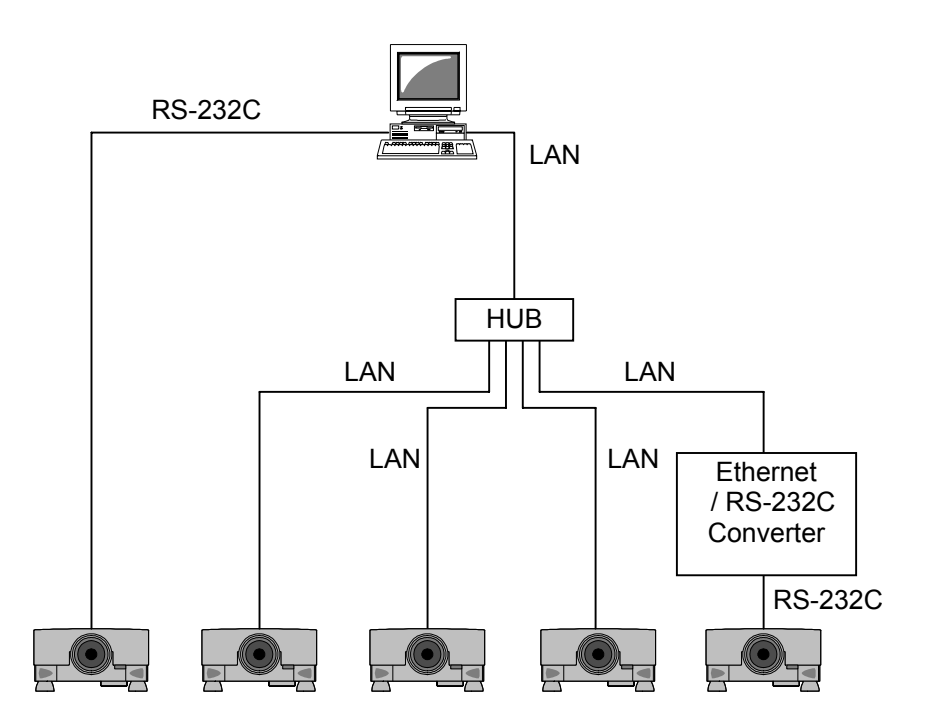

- > Use a UTP cable category 5 or higher for a Local Area Network cable.
- > Use a cross type cable when using a RS-232C serial cable.

# 2 Installation

# 2.1 System Requirements

The following are the minimum system requirements of hardware and software to use the Projector Management Application.

- (1) Operating System

   Windows 2000 Professional
   Windows XP Home Edition
   Windows XP Professional
   Windows Vista Home Basic (32-bit)
   Windows Vista Home Premium (32-bit)
   Windows Vista Business (32-bit)
   Windows Vista Ultimate (32-bit)
- (2) CPU Pentium3 500MHz or higher
- (3) Memory 256MB or higher
- (4) Hard disc Minimum 20MB free space for installation
- (5) Local Area Network port (RJ-45) or Serial port (RS-232C)

### 2.2 Projector Management Application Installation

The following describes the installation process for the Projector Management Application:

- (1) Double click the file "InstForPJMan.exe".
- (2) Select the language (English, Japanese or Chinese [Simplified]) during the installation process. And then click [OK].
- (3) Click [Next]

(4) Read "License Agreement" and select "I accept the terms of the license agreement" and click [Next] if you agree the license agreement. Otherwise, click [Cancel] and stop the installation.

(5) Confirm the program folder, and then click [Next].

6

|                                                                                                    | Select the language for the installation from<br>the choices below.                                                                                                    |  |  |  |  |  |  |
|----------------------------------------------------------------------------------------------------|----------------------------------------------------------------------------------------------------|--|--|--|--|--|--|
|                                                                                                    | English                                                                                                    |  |  |  |  |  |  |
| Projector Management Appl                                                                                                  | lication - InstallShield Wizard                                                                                                    |  |  |  |  |  |  |
| 5                                                                                                    | Welcome to the InstallShield Wizard for<br>Projector Management Application                                                                                                    |  |  |  |  |  |  |
|                                                                                                    | The InstallShield Wizard will install Projector Management<br>Application on your computer. To continue, click Next.                                                                                                    |  |  |  |  |  |  |
|                                                                                                    |                                                                                                    |  |  |  |  |  |  |
|                                                                                                    | Cancel                                                                                                    |  |  |  |  |  |  |
| Deplector Management April                                                                                                 | Kontine TestalKhield bilaned                                                                                                    |  |  |  |  |  |  |
| Frequence Assessed                                                                                                    |                                                                                                    |  |  |  |  |  |  |
| Lecense Agreement Please read the following license agreement carefully.                                                   |                                                                                                    |  |  |  |  |  |  |
| License Agreement                                                                                                    | ~                                                                                                    |  |  |  |  |  |  |
| Hitachi Consumer Electronics (                                                                                             | Co., Ltd.                                                                                                    |  |  |  |  |  |  |
| To the Customer/User:                                                                                                    |                                                                                                    |  |  |  |  |  |  |
| Be sure to read the following "<br>By installing and/or using of thi<br>If you do NOT agree to the Lic<br>unaffic software | To the Customer/User:<br>Be sure to read the following "License Agreement" carefully.<br>By installing and/or using of this software, you agree to this License Agreement.<br>If you do NDT agree to the License Agreement, you are NDT authorized to install and/or |  |  |  |  |  |  |

Choose Setup Language

X

| Choose L | estination Location                      |        | Salar P. |
|----------|------------------------------------------|--------|----------|
| Select k | ider where setup will install files.     |        | 1        |
| -        | Install Projector Management Application | on ta: |          |
|          | D.1VProjector Management Application     | on     | Change   |
|          |                                          |        |          |
|          |                                          |        |          |
|          |                                          |        |          |
|          |                                          |        |          |
|          |                                          |        |          |
|          |                                          |        |          |
|          |                                          |        |          |
|          |                                          |        |          |

Cancel

You may use this software under the terms of this License Agre

I gccept the terms of the license agreement
 O I gc not accept the terms of the license agreement

(6) Confirm the install folder and program folder again, and then click [Next].

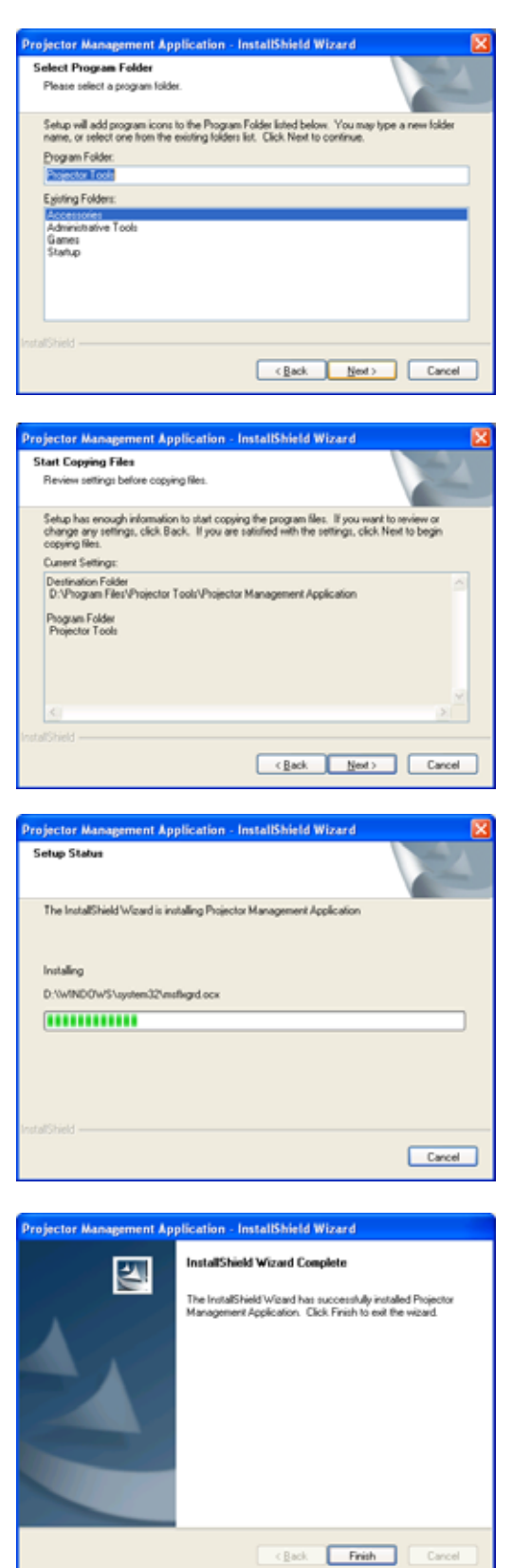

(7) Click [Finish] to complete the Projector Management Application setup wizard.

# 3 Operating Instructions

#### 3.1 Create login accounts

The Projector Management Application requires a login name and password to launch the software. The Projector User Administration Tool helps you to create new user accounts.

#### 3.1.1 How to launch

Double Click "PJUsrEdit.exe" that is located on same folder that you installed Projector Management Application.

It automatically launches the Projector User Administration Tool, if no user accounts are created yet. Also Projector Management Application has a short cut [File]  $\rightarrow$  [User Configuration] to launch Projector User Administration Tool.

| Projector User Administration Tool |               |       |             |  |  |  |  |  |  |
|------------------------------------|---------------|-------|-------------|--|--|--|--|--|--|
| <u>E</u> ile <u>E</u> dit          |               |       |             |  |  |  |  |  |  |
| User Name                          | Description   | Man C | trl Img FTP |  |  |  |  |  |  |
| Admin<br>User                      | Administrator |       |             |  |  |  |  |  |  |

#### 3.1.2 How to exit

Select [File]  $\rightarrow$  [Exit] from the menu or click [x] button of the top right corner. If the changes are made, you will be required to confirm the changes.

#### 3.1.3 Main Window

|        | P | rojector Use     | Administration Too | ol  |      | -   |     |
|--------|---|------------------|--------------------|-----|------|-----|-----|
| Menu — | Ē | ile <u>E</u> dit |                    |     |      |     |     |
|        |   | User Name        | Description        | Man | Ctrl | Img | FTP |
|        |   | 🧂 Admin          | Administrator      | •   | •    | ٠   | •   |
|        |   | 🚡 User           |                    |     | •    |     | •   |
|        |   |                  | User Lis           | t   |      |     |     |

#### (1) Menu

| Menu | Sub Menu     | Description         |
|------|--------------|---------------------|
| File | Save         | Save user data      |
|      | Exit         | Exit                |
| Edit | Add New User | Create new user     |
|      | Change User  | Edit user account   |
|      | Delete User  | Delete user account |

#### (2) User List

The status in the User List is described below.

| Row name    | Description                                                                          |
|-------------|--------------------------------------------------------------------------------------|
| User Name   | Username (ID)                                                                        |
| Description | Comment                                                                              |
| Man         | "•" shows that the user can access to the PJMan (Projector Management Application).  |
| Ctrl        | "•" shows that the user can access to the PJCtrl (Projector Control Tool).           |
| Img         | "•" shows that the user can access to the PJImg (Projector Image Tool).              |
| FTP         | "•" shows that the user can access to the PJTransfer (Projector File Transfer Tool). |

#### 3.1.4 Creating new user account

Select [Edit]  $\rightarrow$  [Add New User] or right clicks on the user list and select [Add New User]. The following dialog window appears.

| User<br>Description | <br>Define user name, up to 20 characters<br>Add comments, up to 50 characters                                                          |
|---------------------|----------------------------------------------------------------------------------------------------|
| User Rights         | <br>Define accessibility. It defines the                                                                                                |
| Ū                   | accessibility for the application software<br>by each user account. The user can use<br>allocation only marked application<br>software. |
| Select All          | <br>Select all application software.                                                                                                    |
| UnSel All           | <br>Unselect all application software.                                                                                                  |

Press [OK] button after entering user name. The [Change Password] dialog appears. Enter new password and confirm entered password. The password is up to 20 characters and case sensitive.

3.1.5 Edit user account

Double click a username on the user list or select [Edit]  $\rightarrow$  [Change User] after choosing user to open edit dialog. You can edit username, description and accessibility (user rights).

Click the button to change password. Enter old and new password, and re-enter new password to confirm.

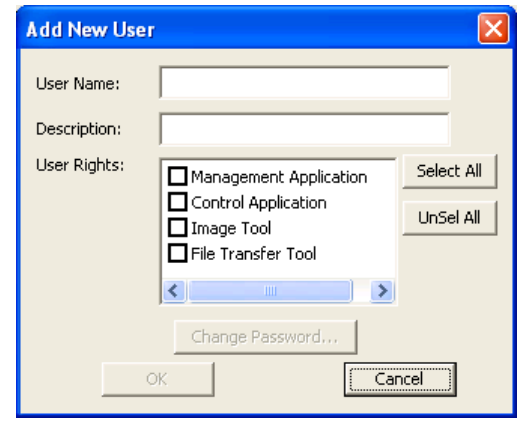

| Change Password           |        |
|---------------------------|--------|
| Old Password;             |        |
| New Password:             |        |
| New<br>Password(Re-Type): |        |
| ОК                        | Cancel |

| Edit User     |                                      |            |
|---------------|--------------------------------------|------------|
| User Name:    | Admin                                |            |
| Description:  | Administrator                        |            |
| User Rights:  | Management Application               | Select All |
|               | ☑ Image Tool<br>☑ File Transfer Tool | UnSel All  |
|               | <                                    |            |
|               | Change Password                      |            |
| 0             | K Car                                | icel       |
|               |                                      |            |
| Change Passwo | ord                                  |            |
| Old Passw     | vord:                                | -          |
| New Passw     | vord:                                | -          |

Cancel

Nev

Password(Re-Type):

#### 3.1.6 Delete user account

Select [Edit]  $\rightarrow$  [Delete User] or right click on the user list and select [Delete User]. The confirmation window will popup.

#### 3.1.7 Save user account

Select [File]  $\rightarrow$  [Save]. The date is stored in the file, "C:\Program Files\Common Files\Projector Tools\config \UserList".

## 3.2 Start Application

Select Windows [Start]  $\rightarrow$  [Program]  $\rightarrow$  [Projector Tools]  $\rightarrow$  [Projector Management Application]. The login window is appeared.

Enter the username and password that is created by "Projector User Administration Tool". After logged in, a following window is appeared.

| Projector Tools Login |    |        |   |  |
|-----------------------|----|--------|---|--|
| Liser ID:             |    |        | - |  |
| Password              |    |        | - |  |
| 1 3350010.            |    |        |   |  |
|                       | ок | Cancel |   |  |

| Projector Management A     | pplication   |
|----------------------------|--------------|
| Ele Edit Yew Control Scheg | ue graon Bep |
| 三星 双口 2 回 图                |              |
| 😑 🔂 Status                 |              |
| All Projectors             |              |
| Search Result              |              |
| Lamp Time (1000 F          |              |
| Projector                  |              |
| - In Group1                |              |
| Projector11                |              |
| Projector12                |              |
| Projector1                 |              |
| a rojonst                  |              |
|                            |              |
|                            |              |
|                            |              |
|                            |              |
|                            |              |
|                            |              |
|                            |              |
|                            |              |
|                            |              |
|                            |              |
|                            |              |
|                            |              |
|                            |              |
|                            |              |
|                            |              |
|                            |              |
|                            |              |
|                            |              |
|                            |              |
|                            |              |
| < >                        |              |

### 3.3 Quit Application

Select [File] - [Exit] to quit

It is also possible to quit this software by clicking [x] on the top right corner of the window. When the confirmation dialogue appears, select [Yes] to finish.

# 3.4 Main Screen

#### (1) Menu

Menus and Functions in the Main Screen are shown below.

| Menu     | Sub Menu                  | Function                                                         |
|----------|---------------------------|------------------------------------------------------------------|
| File     | Import                    | Load the projector configuration file.                           |
|          | Export                    | Save the projector configuration file.                           |
|          | User Configuration        | Launch Projector User Administration Tool.                       |
|          | Output Report             | Create the report.                                               |
|          | Log                       | Log on / off.                                                    |
|          | Log Report                | Create the log data report.                                      |
|          | Exit                      | Quit this application                                            |
| Edit     | Add Group                 | Add Group                                                        |
|          | Add Projector             | Add projectors which user is going to manage                     |
|          | Discovery                 | Discover projectors.                                             |
|          | Delete                    | Delete the projectors or groups that are selected from tree      |
|          | Edit                      | Edit the registered information of the projectors or groups that |
|          |                           | are chosen from tree                                             |
|          | Cut                       | Cut the selected projector on the tree view.                     |
|          | Сору                      | Copy the selected projector on the tree view.                    |
|          | Paste                     | Paste projectors                                                 |
|          | Alarm Time Settings       | Set / Edit the period of the lamp and filter hours reminder.     |
| View     | Refresh                   | Refresh the status of the projectors or groups that are chosen   |
|          |                           | from the tree                                                    |
|          | Search                    | Edit the search query                                            |
|          | Schedule                  | Select on / off for the Schedule view                            |
| Control  | Projector Control         | Control the selected group of projector, or the selected         |
|          |                           | projector.                                                       |
|          | Power ON                  | Power ON the projectors which are selected from the tree, or     |
|          |                           | the projectors which belong to a group which is chosen from the  |
|          |                           | tree                                                             |
|          | Power OFF                 | Power OFF the projectors which are selected from the tree, or    |
|          |                           | the projectors which belong to a group which is chosen from the  |
|          |                           | tree                                                             |
|          | Display Image             | Select e-SHOT image to display                                   |
|          | Execute Command           | Control User-defined model                                       |
| Schedule | Edit                      | Edit the Schedule settings                                       |
|          | Start                     | Start Schedule execution                                         |
|          | Stop                      | Stop Schedule execution                                          |
| Option   | Status Check Interval     | Set the Status Check Interval                                    |
|          | Mail Settings             | Configure the Mail Settings                                      |
|          | Send Image                | Transfer MY IMAGE to projectors                                  |
|          | Edit User-defined Model   | Edit User-defined model information                              |
| L        | Access Projector via HTML | Open the internal HTML page with default Internet browser.       |
| Help     | About Projector           | Display version of this application                              |
|          | Management Application    |                                                                  |

# (2) Toolbar

The functions of these icons correspond with the menus as follows:

| Icon         | Menu                                            |
|--------------|-------------------------------------------------|
| 244          | [Edit]-[Add Group]                              |
|              | [Edit]-[Add Projector]                          |
| $\mathbf{X}$ | [Edit]-[Delete]                                 |
| Σ            | [Edit]-[Edit]                                   |
| ×            | [Edit]-[Cut]                                    |
| 血            | [Edit]-[Copy]                                   |
| 10           | [Edit]-[Paste]                                  |
| 44           | [View]-[Refresh]                                |
| •            | [Control]-[Power ON]                            |
| <b>.</b>     | [Control]-[Power OFF]                           |
|              | [Schedule]-[Start]                              |
| -            | [Schedule]-[Stop]                               |
| Ŷ            | [Help]-[About Projector Management Application] |

#### (3) Status Group

PJMan provides two pre-defined projector views, and the flexible views that are based on the search queries.

# (a) All Projectors View

It shows the list of all projectors that are defined in the PJMan software.

(b) Error / Warning View

It shows the list of projectors that are ONLY in Error or Warning state.

(c) Search Result View

It shows the multiple lists of projectors based on the given search queries that is described later section.

| 🎄 Projector Management A   | pplication      |        |                  |                   |       |           |        |           |             |                |
|----------------------------|-----------------|--------|------------------|-------------------|-------|-----------|--------|-----------|-------------|----------------|
| Ele Edit Yew Control Scher | jule Option Hel | p      |                  |                   |       |           |        |           |             |                |
| 179 X A X B B              | s 🔭 🐫           | ► # 1  | 9                |                   |       |           |        |           |             |                |
| 🗏 🖸 Status                 | Projector Name  | Model  | Connection       | MAC Address       | Power | Input     | Status | Lamp Time | Filter Time | Total Run Time |
| All Projectors             | Projector 1     | X62w   | 192.168.1.10:23  | 00-00-87-f3-eb-01 | ON    | RGB1      | Normal | Oh        | Oh          | 50 h           |
| Error/Warning              | Projector11     | 3054++ | 192.160.1.12:23  | 00-00-87-f2-ab-11 | ON    | Computer1 | Normal | Oh        | Oh          | 50 h           |
| Search Kesut               | Projector12     | 305414 | 192.168.1.13:23  | 00-00-87-f2-ab-12 | ON    | Computer1 | Normal | 0 h       | Oh          | 50 h           |
| ang Lamp Time (1000 T      | Projector2      | 264++  | 192.168.1.11:23  | 00-00-87-f2-ab-02 | ON    | Computer1 | Normal | Oh        | Oh          | 50 h           |
| B Grount                   | Projector21     | 3(70   | 192.168.1.201:23 | 00-00-87-f3-cd-21 | ON    | M1-D      | Normal | Oh        | Oh          | 252 h          |
| B Group?                   | Projector22     | 3(70   | 192.168.1.202:23 | 00-00-87-f3-66-22 | ON    | M1-D      | Normal | Oh        | Oh          | 252 h          |
| Projector11                | Projector31     | 375    | 192.168.1.14:23  | 00-00-87-f1-eb-31 | ON    | RG81      | Normal | Oh        | Oh          | 50 h           |
| Projector12                | Projector32     | 3(75   | 192.168.1.15:23  | 00-00-87-f1-eb-32 | ON    | RGB1      | Normal | Oh        | Oh          | 50 h           |
| - III Projector1           | Projector41     | >:00   | 192.160.1.203:23 | 00-00-07-f3-dc-41 | ON    | M1-D      | Normal | 0 h       | 0 h         | 252 h          |
| Projector2                 | Projector42     | 3080   | 192.168.1.204:23 | 00-00-87-f3-dc-42 | ON    | M1-0      | Normal | 0 h       | 0 h         | 252 h          |
| · ·                        | Projector51     | 2000   | 192.168.1.205:23 | 00-00-87-f3-e1-51 | ON    | M1-0      | Normal | Oh        | Oh          | 252 h          |
|                            | Projector52     | X90w   | 192.168.1.206:23 | 00-00-87-f3-e1-52 | ON    | M1-D      | Normal | Oh        | Oh          | 252 h          |
|                            | Projector61     | 3395   | 192.160.1.221:23 | 00-00-87-83-82-61 | ON    | HOME      | Normal | Oh        | Oh          | 252 h          |
|                            | Projector62     | 295    | 192.168.1.220:23 | 00-00-87-f3-e2-62 | ON    | HOME      | Normal | Oh        | Oh          | 252 h          |
|                            | Projector71     | 3(95)  | 192.168.1.253:23 | 00-00-87-f3-ef-71 | ON    | HDMI      | Normal | Oh        | Oh          | 252 h          |
|                            | Projector72     | 20951  | 192.160.1.254:23 | 00-00-07-f3-ef-72 | ON    | HDME      | Normal | 0 h       | Oh          | 252 h          |
|                            |                 |        |                  |                   |       |           |        |           |             |                |
|                            |                 |        |                  |                   |       |           |        |           |             |                |
|                            |                 |        |                  |                   |       |           |        |           |             |                |
|                            |                 |        |                  |                   |       |           |        |           |             |                |
|                            |                 |        |                  |                   |       |           |        |           |             |                |
|                            |                 |        |                  |                   |       |           |        |           |             |                |
|                            |                 |        |                  |                   |       |           |        |           |             |                |
|                            |                 |        |                  |                   |       |           |        |           |             |                |
|                            |                 |        |                  |                   |       |           |        |           |             |                |
|                            |                 |        |                  |                   |       |           |        |           |             |                |
|                            |                 |        |                  |                   |       |           |        |           |             |                |
|                            |                 |        |                  |                   |       |           |        |           |             |                |
|                            |                 |        |                  |                   |       |           |        |           |             |                |
|                            |                 |        |                  |                   |       |           |        |           |             |                |
|                            |                 |        |                  |                   |       |           |        |           |             |                |
|                            |                 |        |                  |                   |       |           |        |           |             |                |
|                            |                 |        |                  |                   |       |           |        |           |             |                |
|                            |                 |        |                  |                   |       |           |        |           |             |                |
|                            |                 |        |                  |                   |       |           |        |           |             |                |
| 2 X                        |                 |        |                  |                   |       |           |        |           |             |                |
|                            |                 |        |                  |                   | 1     |           |        |           |             |                |

| Projector Name | <br>Displays the projector name.              |
|----------------|-----------------------------------------------|
| Model          | <br>Displays the model name.                  |
| Connection     | <br>Displays the connection information.      |
|                | (IP address and MAC address / COM port)       |
| MAC Address    | <br>Displays the MAC address.                 |
| Power          | <br>Displays the power status (ON / STANDBY). |
| Input          | <br>Displays the input source.                |
| Status         | <br>Displays the error status.                |
| Lamp Time      | <br>Displays the current lamp time.           |
| Filter Time    | <br>Displays the current filter time.         |
| Total Run Time | <br>Displays the total run time.              |

(d) Projectors Group View It shows the list of groups and projectors in the selected group.

| ol Schegule Option H                        | elp                    |                                                 |                   |         |           |         |           |               |              |
|---------------------------------------------|------------------------|-------------------------------------------------|-------------------|---------|-----------|---------|-----------|---------------|--------------|
| n 🖻 🔹 🔧 📞                                   | <b>F</b> II            | 8                                               |                   |         |           |         |           |               |              |
| Group Name<br>Contains<br>c (1000 I Comment | : Pro<br>: 16<br>: Pro | ojector<br>Projectors, 2 Groups<br>ojector Root |                   |         |           |         |           |               |              |
| Projector Name                              | Model                  | Connection                                      | MAC Address       | Power   | Input     | Status  | Lano Tine | Filter Time   | Total Run Ti |
| Group1                                      |                        |                                                 |                   | 1.01101 |           | 1.00000 |           | 1 1 1000 1000 |              |
| Projector1                                  | 3629                   | 192.168.1.10:23                                 | 00-00-87-f3-eb-01 | ON      | RGB1      | Normal  | Oh        | Oh            | 50 h         |
| Projector2                                  | 3054++                 | 192.160.1.11:23                                 | 00-00-87-F2-ab-02 | ON      | Computer1 | Normal  | Oh        | Oh            | SOIN         |
|                                             |                        |                                                 |                   |         |           |         |           |               |              |
|                                             |                        |                                                 |                   |         |           |         |           |               |              |
|                                             |                        |                                                 |                   |         |           |         |           |               |              |
|                                             |                        |                                                 |                   |         |           |         |           |               |              |
|                                             |                        |                                                 |                   |         |           |         |           |               |              |
|                                             |                        |                                                 |                   |         |           |         |           |               |              |
|                                             |                        |                                                 |                   |         |           |         |           |               |              |
|                                             |                        |                                                 |                   |         |           |         |           |               |              |
|                                             |                        |                                                 |                   |         |           |         |           |               |              |
|                                             |                        |                                                 |                   |         |           |         |           |               |              |
|                                             |                        |                                                 |                   |         |           |         |           |               |              |
|                                             |                        |                                                 |                   |         |           |         |           |               |              |
|                                             |                        |                                                 |                   |         |           |         |           |               |              |
|                                             |                        |                                                 |                   |         |           |         |           |               |              |
|                                             |                        |                                                 |                   |         |           |         |           |               |              |
|                                             |                        |                                                 |                   |         |           |         |           |               |              |
|                                             |                        |                                                 |                   |         |           |         |           |               |              |
|                                             |                        |                                                 |                   |         |           |         |           |               |              |
|                                             |                        |                                                 |                   |         |           |         |           |               |              |
|                                             |                        |                                                 |                   |         |           |         |           |               |              |
|                                             |                        |                                                 |                   |         |           |         |           |               |              |
|                                             |                        |                                                 |                   |         |           |         |           |               |              |
|                                             |                        |                                                 |                   |         |           |         |           |               |              |
|                                             |                        |                                                 |                   |         |           |         |           |               |              |

| Displays the group name.<br>Displays the number of projectors and groups in the group.<br>Displays the comment. |
|----------------------------------------------------------------------------------------------------|
| Displays the projector name.                                                                                    |
| Displays the model name.                                                                                        |
| Displays the connection information.                                                                            |
| (IP address and MAC address / COM port)                                                                         |
| Displays the MAC address.                                                                                       |
| Displays the power status (ON / STANDBY).                                                                       |
| Displays the input source.                                                                                      |
| Displays the error status.                                                                                      |
| Displays the current lamp time.                                                                                 |
| Displays the current filter time.                                                                               |
| Displays the total run time.                                                                                    |
|                                                                                                    |

## (e) Individual Projector View

Total Run Time

It shows the status of selected projector.

| Projectors     Monitors     Model     Lang Time (1000) | ame : Pro<br>: 336<br>: | <b>পু</b><br>ojector1<br>2w |                   |       |       |        |           |             |              |
|--------------------------------------------------------|-------------------------|-----------------------------|-------------------|-------|-------|--------|-----------|-------------|--------------|
| Projector Nat                                          | ne Model                | Connection                  | MAC Address       | Power | Input | Status | Lamp Time | Filter Time | Total Run Ti |
| Projector1<br>Projector12<br>rojector2                 | 362#                    | 192.168.1.10:23             | 00-00-67-f3-eb-53 | ON    | RGB1  | Normal | Oh        | Oh          | 50 h         |
|                                                        |                         |                             |                   |       |       |        |           |             |              |
|                                                        |                         |                             |                   |       |       |        |           |             |              |
|                                                        |                         |                             |                   |       |       |        |           |             |              |
|                                                        |                         |                             |                   |       |       |        |           |             |              |
|                                                        |                         |                             |                   |       |       |        |           |             |              |

| Projector Name<br>Model | <br>Displays the projector name.<br>Displays the model name. |
|-------------------------|--------------------------------------------------------------|
| Comment                 | <br>Displays the comment.                                    |
| Projector Name          | <br>Displays the projector name.                             |
| Model                   | <br>Displays the model name.                                 |
| Connection              | <br>Displays the connection information.                     |
|                         | (IP address and MAC address / COM port)                      |
| MAC Address             | <br>Displays the MAC address.                                |
| Power                   | <br>Displays the power status (ON / STANDBY).                |
| Input                   | <br>Displays the input source.                               |
| Status                  | <br>Displays the error status.                               |
| Lamp Time               | <br>Displays the current lamp time.                          |
| Filter Time             | <br>Displays the current filter time.                        |

- Displays the current filter time.
   Displays the total run time.

#### (4) Schedule View

(a) For a group of projectors

| 🎄 Projector Management A                                                                   | pplication                                                                               |               |                 |                   |       |           |        |           |             |                 |  |
|--------------------------------------------------------------------------------------------|------------------------------------------------------------------------------------------|---------------|-----------------|-------------------|-------|-----------|--------|-----------|-------------|-----------------|--|
| Ele Edit Yew Control Scher                                                                 | gule Option Hel                                                                          | 5             |                 |                   |       |           |        |           |             |                 |  |
| 17 D X B X B B                                                                             | s 🔭 🐫                                                                                    | ► III         | 8               |                   |       |           |        |           |             |                 |  |
| Status     Status     Al Projectors     GrongWarning     Search Result     Aun Time (10001 | Group Name : Projector<br>Contains : 16 Projectors, 2 Groups<br>Comment : Projector Root |               |                 |                   |       |           |        |           |             |                 |  |
| E In Group1                                                                                | Projector Name                                                                           | Model         | Connection      | MAC Address       | Power | Input     | Status | Lamp Time | Filter Time | Total Run Time  |  |
| IN Group2     Di Doolector11                                                               | Group1                                                                                   |               |                 |                   |       |           |        |           |             |                 |  |
| Projector12                                                                                | Projector1                                                                               | X62w          | 192.168.1.10:23 | 00-00-87-f3-eb-01 | ON    | RGB1      | Normal | Oh        | Oh          | 50 h            |  |
| Projector1                                                                                 | Projector2                                                                               | 305414        | 192.168.1.11:23 | 00-00-87-F2-ab-02 | ON    | Computer1 | Normal | Oħ        | Oh          | SON             |  |
| Group Path                                                                                 | Schedule List<br>Projector/<br>Date<br>Wednesday                                         | Time<br>03:00 | Contro          | l<br>off          |       |           | [      | Current T | Time        | 009 11:03:00 PM |  |
|                                                                                            |                                                                                          |               |                 |                   |       |           |        |           |             |                 |  |
| N 7                                                                                        |                                                                                          |               |                 |                   |       |           |        |           |             |                 |  |

Group Path Current Time

Date Time

- Shows the full path name of selected group. Displays the current date and time.
  Displays the activation date.
  Displays the activation time.
  Displays the execute command.
- Control

#### (b) For an individual projector

| 🚓 Projector Management /                                                                                                    | Application                                |                     |                    |                   |       |       |        |           |               |                 |
|----------------------------------------------------------------------------------------------------|--------------------------------------------|---------------------|--------------------|-------------------|-------|-------|--------|-----------|---------------|-----------------|
| Ele Edit Yew Control Sche                                                                                                    | gule Option Hel                            | 5                   | _                  |                   |       |       |        |           |               |                 |
| Status<br>Status<br>Error/Warning<br>Brief Search Result<br>All Lamp Time (10001                                                                                | Projector Name<br>Model<br>Comment         | : Pro<br>: X62<br>: | ¥<br>jector1<br>dw |                   |       |       |        |           |               |                 |
| Croup1                                                                                                    | Projector Name                             | Model               | Connection         | MAC Address       | Power | Input | Status | Lamp Time | Filter Time   | Total Run Time  |
| Projector1<br>Projector12                                                                                                    | Projector I                                | 206204              | 192.168.1.10.23    | 00-00-67-f3-eb-01 | ON    | RGBS  | Normal | 0h        | Oh            | 50 h            |
| Projector Path                                                                                                    | Schedule List<br>Projector/Project<br>Date | tor1                | Control            |                   |       |       | []     | Current T | "ime<br>4/8/2 | 009 11:03:25 PM |
| <x< td=""><td>Daily<br/>Daily</td><td>14:00</td><td>Input C<br/>Power</td><td>Component<br/>OFF</td><td></td><td></td><td></td><td></td><td></td><td></td></x<> | Daily<br>Daily                             | 14:00               | Input C<br>Power   | Component<br>OFF  |       |       |        |           |               |                 |

Group Path---Show the full path name of selected projectorCurrent TimeDisplays the current date and time.Date---Displays the activation date.Time---Displays the activation time.Control---Displays the execute command.

### 3.5 Add a group of projectors

You can define a group of projectors into the tree view. Select [Edit]  $\rightarrow$  [Add Group] to add a group.

| Group Name | <br>Enter a group name up to 256 characters. |
|------------|----------------------------------------------|
| Comment    | <br>Enter a comment up to 256 characters.    |

Note: The maximum depth of sub group is 5<sup>th</sup>,

#### 3.6 Add an individual projector

You can define an individual projector into the tree view. Select [Edit]  $\rightarrow$  [Add Projector] to add a projector.

| Add Group  |        | × |
|------------|--------|---|
| Group Name |        | 1 |
| Comment    |        |   |
| ОК         | Cancel |   |

| Add Projector     |                   |          |           | × |
|-------------------|-------------------|----------|-----------|---|
| Projector Name    |                   | _        |           |   |
| Model             | X62w              | •        | Add Model |   |
| Comment           |                   |          |           |   |
| Connection        |                   |          |           |   |
| C RS-232C         | v                 |          |           |   |
| NETWORK           |                   |          |           |   |
| IP Addres         | 8 192 . 160 . 1 . | 10 Disco | very      |   |
| Port No.          | 23 💌              |          |           |   |
| Authentic         | ation Password    |          |           |   |
| R Status Check    |                   |          |           |   |
| Lamp Alarm Time   | 0 h               |          |           |   |
| Filter Alarm Time | 0 h               |          |           |   |
|                   |                   |          |           |   |
|                   | OK                | Cancel   |           |   |

| Projector Name    | <br>Enter a projector name up to 256 characters.                                                                                                    |
|-------------------|----------------------------------------------------------------------------------------------------|
| Model             | <br>Select a model.                                                                                                    |
| Add Model         | <br>Add new User-defined model. Please see the section 3.20 for details.                                                                                                    |
| Comment           | <br>Enter a comment up to 256 characters.                                                                                                    |
| Connection        | <br>Select a connection method.                                                                                                    |
| RS-232C           | <br>Select when using RS-232C, and set COM Port.                                                                                                    |
| NETWORK           | <br>Select when using network, and set IP Address and Port No                                                                                                    |
|                   | Network Port No. of X75, X70 and X80 is 23.                                                                                                    |
|                   | ➢ Network Port No. of X30N, X35N, X62w, X64w, X90w, X95, X95i is 23 or 9715.                                                                                                    |
|                   | The authentication of commands is available for X30N, X35N, X62w, X64w, X90w, X95 and X95i.                                                                                                    |
|                   | The authentication of e-SHOT feature is available for X30N and X35N.                                                                                                    |
|                   | The password for the both authentications above is common.                                                                                                    |
| [Discovery]       | <br>User can search for the projector (X30N, X35N, X62w, X64w, X90w, X95, X95i) which connected to the network.                                                                                                    |
| Status Check      | <br>Check the check box if you want to enable the status polling. If it is not checked, the projector is ignored from the status check process and won't show up in the status list. It is registered in PJMan, but it excludes from the current status monitoring list. |
| Lamp Alarm Time   | <br>Define the lamp alarm / reminder period. The setting is effective for individual projector. If you don't want to enable this function, please set 0 hours.                                                                                                    |
| Filter Alarm Time | <br>Define the filter alarm / reminder period. The setting is effective for individual projector. If you don't want to enable this function, please set 0 hours.                                                                                                    |

The discovery feature allows you to search projectors on the network automatically. The discovery works when you are selecting a group or root. Select [Edit]  $\rightarrow$  [Discovery] from the menu. The discovery window is as follows. Click start button.

| Discovery                                |                | X                            | D | iscovery                            |                                  |                |
|------------------------------------------|----------------|------------------------------|---|-------------------------------------|----------------------------------|----------------|
| IP Address MA                            | AC Address     | Projector Name               |   | IP Address<br>192.168.1.10          | MAC Address<br>00-00-87-f3-eb-01 | Projector Name |
| Specify an address rang<br>Start address | pe and search. | nd address<br>Start OK Close | ļ | Specify an address<br>Start address | range and search.                | End address    |

For searching certain IP address range, please specify the IP address range to enter Start and End address. And then check the checkbox "Specify an address range and search" and click [Start] button. It will take several minutes depending upon the number of IP addresses needed to be scanned.

|                                    |                       |                                | _ |
|------------------------------------|-----------------------|--------------------------------|---|
| IP Address                         | MAC Address           | Projector Name                 | _ |
|                                    |                       |                                |   |
|                                    |                       |                                |   |
|                                    |                       |                                |   |
|                                    |                       |                                |   |
|                                    |                       |                                |   |
|                                    |                       |                                |   |
|                                    |                       |                                |   |
|                                    |                       |                                |   |
| <ul> <li>Specify an add</li> </ul> | ess range and search. |                                |   |
| Start address                      | 192 . 168 . 1 . 1     | End address 192 . 168 . 1 . 20 |   |
|                                    |                       |                                |   |
|                                    |                       |                                |   |

When the discovery finds projectors, the list of projectors is shown and [Register] button becomes available. You can register multiple projectors at the same time.

| IP Address       | MAC Address           | Projector Name                |    |
|------------------|-----------------------|-------------------------------|----|
| 192.168.1.10     |                       |                               |    |
|                  |                       |                               |    |
|                  |                       |                               |    |
|                  |                       |                               |    |
|                  |                       |                               |    |
| Specify an addre | iss range and search. |                               |    |
| Start address    | 192 . 168 . 1 . 1     | End address 192 - 168 - 1 - 2 | 10 |

| Address         | MAC Address           | Projector Name |
|-----------------|-----------------------|----------------|
| 12.168.1.10     | 00-00-87-f3-eb-01     |                |
|                 |                       |                |
|                 |                       |                |
|                 |                       |                |
| Specify an addr | ess range and search. |                |
| Start address   |                       | End address    |

When the [Register] button is clicked, the projector is added under the group or root that you selected. The projector name and model is automatically assigned. Please edit the name and model if you need.

#### [NOTE]

Windows Security Alert will be shown on your display when the discovery function activates, if Windows Firewall is "On" on Windows XP SP2 or later. Please choose "Unblock" to add the software onto the exception list. Also other firewall security software may block the discovery function. In that case, please add the software to the safe list or disable firewall software when you use discovery function.

#### 3.7 Delete a group or individual projector

You can delete a group of projectors or an individual projector. Click a group or projector in the tree view, select [Edit]  $\rightarrow$  [Delete]. You can also delete a group or projector by clicking delete icon on the toolbar. When the confirmation dialogue appears, select [OK] to delete.

#### 3.8 Change a group or individual projector settings

You can change a group or individual projectors settings. Click a group on the tree view, select [Edit]  $\rightarrow$  [Edit]. Or Click a projector, select [Edit]  $\rightarrow$  [Edit]. You can also change settings by clicking edit icon on the toolbar.

→ The 'Edit Group' or 'Edit Projector' screen is shown below. Content to be set is same as 'Add Group' or 'Add Projector' screen.

| Edit Group 🛛 🔀                         | Edit Projector                                                                                                    |
|----------------------------------------|----------------------------------------------------------------------------------------------------|
| Edit Group Group Name Group1 OK Cancel | Edit Projector       X         Projector Name       Projector1         Model       X62w       Add Model         Comment       Serial No. 123456         Connection       RS-232C         Image: RS-232C       Image: RS-232C         Image: RS-232C       Image: RS-232C |
|                                        | Lamp Alarm Time 0 h<br>Filter Alarm Time 0 h<br>OK Cancel                                                                                                    |

#### 3.9 Copy

You can copy the projector from the tree view. Select [Edit]  $\rightarrow$  [Copy] on the menu after choosing projectors on the tree view. You can paste copied projectors to select [Edit]  $\rightarrow$  [Copy] from the menu or click "Paste" button on the tool bar.

Also you can copy projectors by drag and drop during holding down Ctrl key. Note that you cannot copy projectors if there is same name projector on the destination.

#### 3.10 Move

You can move the projectors from tree view. Select [Edit]  $\rightarrow$  [Cut] on the menu or click "Cut" on the tool bar after choosing projectors on the tree view. You can paste copied projectors to select [Edit]  $\rightarrow$  [Copy] from the menu or click "Paste" button on the tool bar.

Also you can drag and drop projectors onto the other projector group.

#### Apply the alarm / reminder setting to the projectors in the group 3.11

You can set the alarm / reminder setting to the multiple projectors in the group at the same time. Select the group that you want to set the alarm / reminder, and then go to [Edit] → [Alarm Time Setting] from the menu. The Alarm Time Settings dialogue will appear. Check the checkbox and enter the hours that the alarm / reminder will be activated.

If you apply new setting to the group, the individual alarm / reminder setting on each projector will be overwritten.

| Alarm Time Settings |        |
|---------------------|--------|
| Lamp Alarm Time     | h      |
| 🔲 Filter Alarm Time | h      |
| ОК                  | Cancel |

#### 3.12 Update Status

Filter Time

**Total Run Time** 

Select [View]  $\rightarrow$  [Refresh] to update status of a group or individual projector. This function only works when the status tab is displayed.

#### Search queries for Status view 3.13

In order to make the search queries for Status view, Go to [View]  $\rightarrow$  [Search] from the menu. The Search dialogue will appear.

| Search                                                                   |                                                                                    | X                                              |                                                                                                    |
|--------------------------------------------------------------------------|------------------------------------------------------------------------------------|------------------------------------------------|----------------------------------------------------------------------------------------------------|
| Connection<br>IP Address<br>Power<br>Status                              | R5-232C                                                                            |                                                |                                                                                                    |
| C Lamp Time<br>C Filter Time<br>C Total Run Time<br>C All or part of the | hours or more<br>hours or more<br>hours or more<br>projector name<br>Search Cancel |                                                |                                                                                                    |
| Connection<br>IP Address<br>Power<br>Status<br>Lamp Time                 |                                                                                    | Search<br>Search<br>Search<br>Search<br>Search | by connection type<br>by IP address range<br>by projector power stat<br>by error / warning statu<br>by lamp hours |

- ror / warning status Search by lamp hours
- --- Search by filter hours
- Search by total operation hours ---
- All or part of the projector name Search by projector name ---

The search group will be added in Search Result tree, when you press [Search] button with given query. The list of projectors that are matched with your search query will be shown in the Status View.

# 3.14 Control the projector

Select [Control]  $\rightarrow$  [Projector Control] to control the projector. The controllable functions will be depending upon what group or projector is selected.

(a) In case of All Projectors selected

| put Source : RGB1/Computer1 v<br>hisper : Normal v<br>ank : Off v<br>ute : Off v<br>resze : Normal v<br>splay Image : Image-OFF v |          |
|----------------------------------------------------------------------------------------------------|----------|
| hisper : Normal                                                                                                    |          |
| Blank : Off    Mute : Off                                                                                                    |          |
| Mute : Off                                                                                                    |          |
| Freeze : Normal                                                                                                    |          |
| Display Image : Image-OFF                                                                                                    |          |
|                                                                                                    |          |
| Close                                                                                                    |          |
|                                                                                                    |          |
| ower I urn on / off power to                                                                                                    | r a grou |

| Input Source  | <br>Change input source.                 |
|---------------|------------------------------------------|
| Whisper       | <br>Change whisper mode.                 |
| Blank         | <br>Change blank on / off.               |
| Mute          | <br>Change sound mute status.            |
| Freeze        | <br>Change freeze status.                |
| Display Image | <br>Select e-SHOT / MY IMAGE to display. |

(b) In case of Error/ Warning selected

| Projector Gont | rol ( | Error/Warning) |      |  |
|----------------|-------|----------------|------|--|
| Power          |       | Off            | •    |  |
| Input Source   | ;     | RGB1/Computer1 | -    |  |
| Whisper        |       | Normal         | *    |  |
| Blank          | 1     | Off            | ¥    |  |
| Mute           | ÷     | Off            | ×    |  |
| Freeze         | ÷     | Normal         | *    |  |
| Display Image  | 1     | Image-OFF      |      |  |
|                |       | _              | lose |  |

| Power         | <br>Turn on / off power for a group of projectors. |
|---------------|----------------------------------------------------|
| Input Source  | <br>Change input source.                           |
| Whisper       | <br>Change whisper mode.                           |
| Blank         | <br>Change blank on / off.                         |
| Mute          | <br>Change sound mute status.                      |
| Freeze        | <br>Change freeze status.                          |
| Display Image | <br>Select e-SHOT / MY IMAGE to display.           |

(c) In case of Search Result item selected

| Projector Cont | rol( | Lamp Time (100 | (0 hours or more))                                                                                                    | × |
|----------------|------|----------------|----------------------------------------------------------------------------------------------------|---|
| Power          |      | Off            |                                                                                                    |   |
| Input Source   | ;    | RGB1/Computer1 | •                                                                                                    |   |
| Whisper        |      | Normal         | •                                                                                                    |   |
| Blank          |      | Off            | *                                                                                                    |   |
| Mute           | :    | Off            | The second second secon |   |
| Freeze         | :    | Normal         | •                                                                                                    |   |
| Display Image  |      | Image-OFF      |                                                                                                    |   |
|                |      |                | lose                                                                                                    |   |

| Power         | <br>Turn on / off power for a group of projectors. |
|---------------|----------------------------------------------------|
| Input Source  | <br>Change input source.                           |
| Whisper       | <br>Change whisper mode.                           |
| Blank         | <br>Change blank on / off.                         |
| Mute          | <br>Change sound mute status.                      |
| Freeze        | <br>Change freeze status.                          |
| Display Image | <br>Select e-SHOT / MY IMAGE to display.           |

(d) In case of a group selected

| Projector Contro | I (G  | roup) 🔀                 |
|------------------|-------|-------------------------|
| Group Informati  | ion - |                         |
| Group Name       | ÷     | Projector               |
| Contains         | ÷     | 16 Projectors, 2 Groups |
| Comment          | ;     | Projector Root          |
| Power            | ;     | on                      |
| Input Source     | ÷     | RGB1/Computer1          |
| Whisper          | :     | Normal                  |
| Blank            |       | Off 💌                   |
| Mute             | ÷     | Off 💌                   |
| Freeze           | :     | Normal                  |
| Display Image    | :     | Image-OFF               |
|                  |       |                         |
|                  |       |                         |
|                  |       |                         |
|                  |       | Close                   |
|                  |       |                         |

Group Information

| Group Name<br>Contains<br>Comment | Displays the group name.<br>Displays the number of projectors and groups in the group.<br>Displays the comment. |
|-----------------------------------|----------------------------------------------------------------------------------------------------|
| Power                             | Turn on / off power for a group of projectors                                                                   |
|                                   |                                                                                                    |
| Input Source                      | Change input source.                                                                                            |
| Whisper                           | Change whisper mode.                                                                                            |
| Blank                             | Change blank on / off.                                                                                          |
| Mute                              | Change sound mute status.                                                                                       |
| Freeze                            | Change freeze status.                                                                                           |
| Display Image                     | Select e-SHOT / MY IMAGE to display.                                                                            |

(e) In case of a projector selected

| Projector Name | ÷ | Projector1    |      |                   |     |      |            |
|----------------|---|---------------|------|-------------------|-----|------|------------|
| Model          | ÷ | X62w          |      |                   |     |      |            |
| Comment        | ï | Serial No. 12 | 3456 |                   |     |      |            |
| Power          |   | ON            | ¥    | Brightness        | ;   | Ŀ    | 0 +        |
| Input Source   | ÷ | RG81          | ¥    | Contrast          | ;   | Ŀ    | 0 4        |
| Aspect         | ÷ | 4:0           | *    | Sharpness         | ÷   | •    | 4 4        |
| Whisper        | ÷ | Normal        | ×    | Color             | 3   | Ē    | 0 4        |
| Mirror         | ÷ | Normal        | ¥    | Tint              | ;   | Ŀ    | 0 4        |
| Blank.         | ÷ | OFF           | *    | Auto Adjust       |     | ;    | Execute    |
| Mute           | ÷ | OFF           | ×    | Lamp Time Reset   |     | :    | Execute    |
| Freeze         | ÷ | Normal        | ¥    | Filter Time Reset |     |      | Execute    |
| Display Image  | ÷ | Image-OFF     | *    |                   | Adv | rank | ed Control |

**Projector Information** 

| Projector Name<br>Model<br>Comment | <br><br>Displays the projector name.<br>Displays the model name.<br>Displays the comment. |
|------------------------------------|-------------------------------------------------------------------------------------------|
| Power                              | <br>Turn on / off power for a group of projectors.                                        |
| Input Source                       | <br>Change input source.                                                                  |
| Aspect                             | Change aspect ratio.                                                                      |
| Whisper                            | <br>Change whisper mode.                                                                  |
| Mirror                             | <br>Change mirror status.                                                                 |
| Blank                              | <br>Change blank on / off.                                                                |
| Mute                               | <br>Change sound mute status.                                                             |
| Freeze                             | <br>Change freeze status.                                                                 |
| Display Image                      | <br>Select e-SHOT / MY IMAGE to display.                                                  |
| Brightness                         | <br>Change brightness.                                                                    |
|                                    | [-]: Decrease value.                                                                      |
|                                    | [+]: Increase value.                                                                      |
| Contrast                           | <br>Change contrast.                                                                      |
|                                    | [-]: Decrease value.                                                                      |
|                                    | [+]: Increase value.                                                                      |
| Sharpness                          | <br>Change sharpness.                                                                     |
|                                    | [-]: Decrease value.                                                                      |
|                                    | [+]: Increase value.                                                                      |
| Color                              | <br>Change color.                                                                         |
|                                    | [-]: Decrease value.                                                                      |
|                                    | [+]: Increase value.                                                                      |
| Tint                               | <br>Change tint.                                                                          |
|                                    | [-]: Decrease value.                                                                      |
| <b>.</b> . <b>.</b>                | [+]: Increase value.                                                                      |
| Auto Adjust                        | <br>Execute auto image adjustment.                                                        |
| Lamp Time Reset                    | <br>Reset the lamp time.                                                                  |
| Filter Time Reset                  | <br>Reset the filter time.                                                                |
| Advanced Control                   | <br>Open the projector Advance Control Menu.                                              |
|                                    | ('Advanced Control' Screen varies depending on the projector model.)                      |

The details for each Advance Control screen (for the appropriate projector model types) are described below.

#### X70 / X80

# [STATUS] Tab

| Eurotion      | Conoral Deparintion                                                                   |
|---------------|---------------------------------------------------------------------------------------|
| FUNCTION      |                                                                                       |
| Power Status  | Display the Power Status.                                                             |
|               | Off / On / Cool down                                                                  |
| Input Status  | Display the Input source status.                                                      |
|               | M1-D / RGB / BNC / Video / S-Video / Component                                        |
| Error Status  | Display the Error status.                                                             |
|               | Normal / Cover Error / Fan Error / Lamp Error / Temp Error /                          |
|               | Air Flow Error / Lamp Time Error / Cold Error / Filter Error / Other Error            |
| Blank On /Off | Display the Blank status.                                                             |
|               | Off / On                                                                              |
| Mute          | Display the Mute status.                                                              |
|               | Off / On                                                                              |
| Freeze        | Display the Freeze status.                                                            |
|               | Normal / Freeze                                                                       |
| Lamp Time     | Display the Lamp Time.                                                                |
| Filter Time   | Display the Filter Time.                                                              |
| Reset         | Initialize the selected Function.                                                     |
|               | Lamp Time / Filter Time                                                               |
|               | [Execute]: After the confirmation message, the selected Function will be initialized. |

# [MAIN] Tab

| Function   | General Description                                                                   |
|------------|---------------------------------------------------------------------------------------|
| Brightness | Setting the Brightness                                                                |
|            | [-]: Decrease the Brightness value.                                                   |
|            | [+]: Increase the Brightness value.                                                   |
| Contrast   | Setting the Contrast                                                                  |
|            | [-]: Decrease the Contrast value.                                                     |
|            | [+]: Increase the Contrast value.                                                     |
| Aspect     | Setting the Aspect                                                                    |
|            | 4:3 / 16:9 / Small / Normal                                                           |
| Whisper    | Setting the Whisper Mode                                                              |
|            | Normal / Whisper                                                                      |
| Mirror     | Setting the Mirror display                                                            |
|            | Normal / H Inverse / V Inverse / H&V Inverse                                          |
| Language   | Setting the Language                                                                  |
|            | English / French / German / Spanish / Italian / Norwegian / Dutch / Portuguese /      |
|            | Japanese / Simplified Chinese / Korean / Swedish / Russian / Finnish / Polish         |
| Reset      | Initialize the selected Function.                                                     |
|            | Brightness / Contrast                                                                 |
|            | [Execute]: After the confirmation message, the selected Function will be initialized. |

# [PICTURE-1] Tab

| Function      | General Description                   |
|---------------|---------------------------------------|
| Gamma         | Setting the Gamma.                    |
| Custom Gamma  | Setting the Custom Gamma              |
|               | [-]: Decrease the Custom Gamma value. |
|               | [+]: Increase the Custom Gamma value. |
| Color Temp    | Setting the Color Temp.               |
|               | Low / Middle / High / User            |
| Custom User R | Setting the Color Temp (Red).         |
|               | 100 / 90 / 80 / 70 / 60 / 50          |
| Custom User G | Setting the Color Temp (Green)        |
|               | 100 / 90 / 80 / 70 / 60 / 50          |
| Custom User B | Setting the Color Temp (Blue)         |
|               | 100 / 90 / 80 / 70 / 60 / 50          |
| Color Bal R   | Setting the Color Balance (Red)       |
|               | [-]: Decrease the red value.          |
|               | [+]: Increase the red value.          |

| Color Bal G | Setting the Color Balance (Green)                                                     |
|-------------|---------------------------------------------------------------------------------------|
|             | [-]: Decrease the green value.                                                        |
|             | [+]: Increase the green value.                                                        |
| Color Bal B | Setting the Color Balance (Blue)                                                      |
|             | [-]: Decrease the blue value.                                                         |
|             | [+]: Increase the blue value.                                                         |
| Sharpness   | Setting the sharpness of the picture.                                                 |
|             | [-]: Decrease the color density value.                                                |
|             | [+]: Increase the color density value.                                                |
| Color       | Setting the color density.                                                            |
|             | [-]: Decrease the color density value.                                                |
|             | [+]: Increase the color density value.                                                |
| Tint        | Setting the tint.                                                                     |
|             | [-]: Decrease the tint value.                                                         |
|             | [+]: Increase the tint value.                                                         |
| My Memory   | Load / Save the My Memory.                                                            |
|             | Load1 / Load2 / Load3 / Load4 / Save1 / Save2 / Save3 / Save4                         |
|             | [Execute]: Load / Save the selected Function.                                         |
| Reset       | Initialize the selected Function.                                                     |
|             | Color Bal R / Color Bal G / Color Bal B / Sharpness / Color / Tint                    |
|             | [Execute]: After the confirmation message, the selected Function will be initialized. |

## [PICTURE-2] Tab

| Function  | General Description                                                      |
|-----------|--------------------------------------------------------------------------|
| Position  | Setting the display position.                                            |
|           | [▲]: Increase the vertical position.                                     |
|           | [▼]: Decrease the vertical position.                                     |
|           | [4]: Increase the horizontal position.                                   |
|           | [►]: Decrease the horizontal position.                                   |
| H Phase   | Setting the clock phase.                                                 |
|           | [-]: Decrease the clock phase value.                                     |
|           | [+]: Increase the clock phase value.                                     |
| H Size    | Setting the horizontal size.                                             |
|           | [-]: Decrease the horizontal size value.                                 |
|           | [+]: Increase the horizontal size value.                                 |
| Over Scan | Setting the Over Scan.                                                   |
|           | [-]: Decrease the Over scan value.                                       |
|           | [+]: Increase the Over scan value.                                       |
| Reset     | Initialize the selected Function.                                        |
|           | V Position / H Position / H Size / Over Scan                             |
|           | [Execute]: After the confirmation message, the selected Function will be |
|           | initialized.                                                             |

#### [INPUT] Tab

| Function         | General Description                                   |
|------------------|-------------------------------------------------------|
| Color Space      | Setting the Color Space.                              |
|                  | Auto / RGB / SMPTE240 / REC709 / REC601               |
| Component        | Setting the Component.                                |
|                  | Component / Scart RGB                                 |
| Video Format     | Setting the Video Format                              |
|                  | Auto / NTSC / PAL / SECAM / NTSC4.43 / M-PAL / N-PAL  |
| 3D-YCS           | Setting the 3D-YCS                                    |
|                  | On / Off                                              |
| Video NR         | Setting the Video NR.                                 |
|                  | Low / Middle / High                                   |
| S2-Aspect        | Setting the S2-Aspect                                 |
|                  | Off / On                                              |
| P.IN P. Input    | Setting the P.IN P.                                   |
|                  | Video / S-Video                                       |
| P.IN P. Position | Setting the P.IN P. position.                         |
|                  | Upper Left / Upper Right / Bottom Left / Bottom Right |
| P.IN P. Audio    | Setting the P.IN P. Audio.                            |
|                  | RGB / Video                                           |

| P.IN P. Size   | Setting P.IN P. Size                                     |
|----------------|----------------------------------------------------------|
|                | Off / Large / Small                                      |
| Power Up Input | Setting which source will be input when power turned on. |
|                | Lash CH / M1-D / RGB / BNC / Video / S-Video / Component |

# [AUTO] Tab

| Function       | General Description                |
|----------------|------------------------------------|
| Auto Adjust    | Execute Auto Adjust.               |
| Auto Power Off | Setting Auto Power Off.            |
|                | [-]: Decrease Auto Power Off time. |
|                | [+]: Increase Auto Power Off time. |
| Auto Power On  | Setting Auto Power On.             |
|                | Off / On                           |
| Auto Search    | Setting Auto Search.               |
|                | Off / On                           |

## [SCREEN] Tab

| Function      | General Description                                                                   |
|---------------|---------------------------------------------------------------------------------------|
| Blank         | Setting the Blank Color.                                                              |
|               | Blue / White / Black / MyScreen / Original                                            |
| Startup       | Setting the Startup screen.                                                           |
|               | Original / Off / MyScreen                                                             |
| MyScreen Size | Setting MyScreen size.                                                                |
|               | Full / x1                                                                             |
| MyScreen Lock | Setting MyScreen Lock.                                                                |
|               | Off / On                                                                              |
| Menu Position | Setting the Menu Position                                                             |
|               | [A]: Increase the vertical menu position.                                             |
|               | [▼]: Decrease the vertical menu position.                                             |
|               | [4]: Decrease the horizontal menu position.                                           |
|               | [I]: Increase the horizontal menu position.                                           |
| Message       | Setting Message                                                                       |
| -             | Off / On                                                                              |
| Reset         | Initialize the selected Function.                                                     |
|               | Menu Position V / Menu Position H                                                     |
|               | [Execute]: After the confirmation message, the selected Function will be initialized. |

# [OPTION] Tab

| Function           | General Description             |
|--------------------|---------------------------------|
| Volume             | Setting the Volume.             |
|                    | [-]: Decrease the Volume.       |
|                    | [+]: Increase the Volume.       |
| Speaker            | Setting the speaker.            |
|                    | Off / On                        |
| IR Remote          | Setting the IR Remote.          |
|                    | Front (Off / On)                |
|                    | Rear (Off / On)                 |
|                    | Top (Off / On)                  |
| IR Remote ID       | Setting the IR Remote ID.       |
|                    | All / 1 / 2 / 3                 |
| Auto Adjust Enable | Setting the Auto Adjust Enable. |
|                    | Disable / Enable                |
| Lens Type          | Setting the Lens Type.          |
|                    | Auto / 1 / 2 / 3 / 4 / 5        |
| Lens Lock          | Setting the Lens Lock           |
|                    | Off / On                        |

| [OTHER] Tab    |                                                                          |
|----------------|--------------------------------------------------------------------------|
| Function       | General Description                                                      |
| Power          | Controlling the Power.                                                   |
|                | Off / On                                                                 |
| Input Source   | Setting the Input Source.                                                |
|                | M1-D / RGB / BNC / Video / S-Video / Component                           |
| Blank On / Off | Setting Blank.                                                           |
|                | Off / On                                                                 |
| Mute           | Setting Mute.                                                            |
|                | Off / On                                                                 |
| Freeze         | Setting Freeze.                                                          |
|                | Normal / Freeze                                                          |
| Magnify        | Setting Magnify                                                          |
| -              | [-]: Decrease the Magnify value.                                         |
|                | [+]: Increase the Magnify value.                                         |
| Keystone V     | Setting the Vertical Keystone.                                           |
|                | [-]: Decrease the V Keystone value.                                      |
|                | [+]: Increase the V Keystone value.                                      |
| Keystone H     | Setting the Horizontal Keystone.                                         |
|                | [-]: Decrease the H Keystone value.                                      |
|                | [+]: Increase the H Keystone value.                                      |
| Reset          | Initialize the selected Function.                                        |
|                | Keystone V / Keystone H                                                  |
|                | [Execute]: After the confirmation message, the selected Function will be |
|                | initialized                                                              |

#### X75

### [STATUS] Tab

| <u> </u>       |                                                                                       |
|----------------|---------------------------------------------------------------------------------------|
| Function       | General Description                                                                   |
| Power Status   | Display the Power Status.                                                             |
|                | Off / On/ Cool down                                                                   |
| Input Source   | Display the Input source status.                                                      |
|                | DVI / RGB1 / RGB2 / Video / S-Video / Component                                       |
| Error Status   | Display the Error status.                                                             |
|                | Normal / Cover Error / Fan Error / Lamp Error / Temp Error / Air Flow Error           |
|                | / Lamp Time Error / Cold Error / Filter Error / Other Error                           |
| Blank On / Off | Display the Blank status.                                                             |
|                | Off / On                                                                              |
| Mute           | Display the Mute status.                                                              |
|                | Off / On                                                                              |
| Freeze         | Display the Freeze status.                                                            |
|                | Normal / Freeze                                                                       |
| Lamp Time      | Display the Lamp Time.                                                                |
| Filter Time    | Display the Filter Time.                                                              |
| Reset          | Initialize the selected Function.                                                     |
|                | Lamp Time / Filter Time                                                               |
|                | [Execute]: After the confirmation message, the selected Function will be initialized. |

# [PICTURE] Tab

| Function   | General Description                                                                   |
|------------|---------------------------------------------------------------------------------------|
| Brightness | Setting the Brightness                                                                |
| -          | [-]: Decrease the Brightness value.                                                   |
|            | [+]: Increase the Brightness value.                                                   |
| Contrast   | Setting the Contrast                                                                  |
|            | [-]: Decrease the Contrast value.                                                     |
|            | [+]: Increase the Contrast value.                                                     |
| Gamma      | Setting the Gamma.                                                                    |
|            | #1-Custom / #2-Custom / #3-Custom / #1-Default / #2-Default / #3-Default              |
| Color Temp | Setting the Color Temp.                                                               |
|            | Low / Middle / High / Custom                                                          |
| Color      | Setting the color density.                                                            |
|            | [-]: Decrease the color density value.                                                |
|            | [+]: Increase the color density value                                                 |
| Tint       | Setting the Tint.                                                                     |
|            | [-]: Decrease the tint value.                                                         |
|            | [+]: Increase the tint value.                                                         |
| Sharpness  | Setting the sharpness of the picture.                                                 |
|            | [-]: Decrease the color density value.                                                |
|            | [+]: Increase the color density value.                                                |
| My Memory  | Load/Save the My Memory.                                                              |
|            | Load1 / Load2 / Load3 / Load4 / Save1 / Save2 / Save3 / Save4                         |
|            | [Execute]: Load/Save the selected Function.                                           |
| Reset      | Initialize the selected Function                                                      |
|            | Brightness / Contrast / Color / Tint / Sharpness                                      |
|            | [Execute]: After the confirmation message, the selected Function will be initialized. |

#### Gamma -Custom-

| Function           | General Description                                 |
|--------------------|-----------------------------------------------------|
| User Gamma Pattern | Setting the test pattern.                           |
|                    | Off / 9steps Gray Scale / 15steps Gray Scale / Ramp |
| User Gamma Point 1 | Setting the User Gamma Point 1.                     |
|                    | [-]: Decrease the User Gamma Point 1 value.         |
|                    | [+]: Increase the User Gamma Point 1 value.         |
| User Gamma Point 2 | Setting the User Gamma Point 2.                     |
|                    | [-]: Decrease the User Gamma Point 2 value.         |
|                    | [+]: Increase the User Gamma Point 2 value.         |
| User Gamma Point 3 | Setting the User Gamma Point 3.                     |
|                    | [-]: Decrease the User Gamma Point 3 value.         |
|                    | [+]: Increase the User Gamma Point 3 value.         |

| User Gamma Point 4 | Setting the User Gamma Point 4.             |
|--------------------|---------------------------------------------|
|                    | [-]: Decrease the User Gamma Point 4 value. |
|                    | [+]: Increase the User Gamma Point 4 value. |
| User Gamma Point 5 | Setting the User Gamma Point 5.             |
|                    | [-]: Decrease the User Gamma Point 5 value. |
|                    | [+]: Increase the User Gamma Point 5 value. |
| User Gamma Point 6 | Setting the User Gamma Point 6.             |
|                    | [-]: Decrease the User Gamma Point 6 value. |
|                    | [+]: Increase the User Gamma Point 6 value. |
| User Gamma Point 7 | Setting the User Gamma Point 7.             |
|                    | [-]: Decrease the User Gamma Point 7 value. |
|                    | [+]: Increase the User Gamma Point 7 value. |
| User Gamma Point 8 | Setting the User Gamma Point 8.             |
|                    | [-]: Decrease the User Gamma Point 8 value. |
|                    | [+]: Increase the User Gamma Point 8 value. |
|                    |                                             |

### Color Temp -Custom-

| Function            | General Description                                 |
|---------------------|-----------------------------------------------------|
| User Gamma Pattern  | Setting the test pattern.                           |
|                     | Off / 9steps Gray Scale / 15steps Gray Scale / Ramp |
| Color Temp Gain R   | Setting Color Temp Gain R.                          |
|                     | [-]: Decrease the Color Temp Gain R value.          |
|                     | [+]: Increase the Color Temp Gain R value.          |
| Color Temp Gain G   | Setting Color Temp Gain G.                          |
|                     | [-]: Decrease the Color Temp Gain G value.          |
|                     | [+]: Increase the Color Temp Gain G value           |
| Color Temp Gain B   | Setting Color Temp Gain B.                          |
|                     | [-]: Decrease the Color Temp Gain B value.          |
|                     | [+]: Increase the Color Temp Gain B value           |
| Color Temp Offset R | Setting Color Temp Offset R.                        |
|                     | [-]: Decrease the Color Temp Offset R value.        |
|                     | [+]: Increase the Color Temp Offset R value         |
| Color Temp Offset G | Setting Color Temp Offset G.                        |
|                     | [-]: Decrease the Color Temp Offset G value.        |
|                     | [+]: Increase the Color Temp Offset G value         |
| Color Temp Offset B | Setting Color Temp Offset B.                        |
|                     | [-]: Decrease the Color Temp Offset B value.        |
|                     | [+]: Increase the Color Temp Offset B value         |

# [IMAGE] Tab

| Function    | General Description                                                                   |
|-------------|---------------------------------------------------------------------------------------|
| Aspect      | Setting the Aspect.                                                                   |
|             | 4:3 / 16:9 / Small / Normal                                                           |
| Over Scan   | Setting the Over Scan                                                                 |
|             | [-]: Decrease the Over scan value.                                                    |
|             | [+]: Increase the Over scan value.                                                    |
| Position    | Setting the display position.                                                         |
|             | [▲]: Increase the vertical position.                                                  |
|             | [▼]: Decrease the vertical position.                                                  |
|             | [4]: Increase the horizontal position.                                                |
|             | [▶]: Decrease the horizontal position.                                                |
| H Phase     | Setting the clock phase.                                                              |
|             | [-]: Decrease the clock phase value.                                                  |
|             | [+]: Increase the clock phase value.                                                  |
| H Size      | Setting the horizontal size.                                                          |
|             | [-]: Decrease the horizontal size value.                                              |
|             | [+]: Increase the horizontal size value.                                              |
| Auto Adjust | Execute Auto Adjust.                                                                  |
| Reset       | Initialize the selected Function.                                                     |
|             | Over Scan / V Position / H Position / H Size                                          |
|             | [Execute]: After the confirmation message, the selected Function will be initialized. |

# [VIDEO QLTY.] Tab

| Function    | General Description        |
|-------------|----------------------------|
| Progressive | Setting the Progressive    |
|             | Off / TV / FILM            |
| 3D-YCS      | Setting the 3D-YCS         |
|             | Off / Normal / Still Image |
| Video NR    | Setting the Video NR.      |
|             | Low / Middle / High        |

# [INPUT] Tab

| Function     | General Description                                                               |
|--------------|-----------------------------------------------------------------------------------|
| Color Space  | Setting the Color space.<br>Auto / RGB / SMPTE240 / REC709 / REC601               |
| Component    | Setting the Component.<br>Component / Scart RGB                                   |
| Video Format | Setting the Video Format.<br>Auto / NTSC / PAL / SECAM / NTSC4.43 / M-PAL / N-PAL |
| DVI          | Setting the DVI Signal Type.<br>DVD / Computer                                    |

# [SETUP] Tab

| Function  | General Description                          |
|-----------|----------------------------------------------|
| Whisper   | Setting the Whisper.                         |
|           | Normal / Whisper                             |
| Mirror    | Setting the Mirror display.                  |
|           | Normal / H Inverse / V Inverse / H&V Inverse |
| Volume    | Setting the Volume.                          |
|           | [-]: Decrease the Volume.                    |
|           | [+]: Increase the Volume.                    |
| Stereo    | Setting the Stereo.                          |
|           | Mono / Stereo                                |
| IR Remote | Setting the IR Remote.                       |
|           | Front (Off / On)                             |
|           | Top (Off / On)                               |

# [SCREEN] Tab

| Function      | General Description                                                                                                    |
|---------------|----------------------------------------------------------------------------------------------------|
| Language      | Setting the Language.<br>English / French / German / Spanish / Italian / Norwegian / Dutch / Portuguese /<br>Japanese / Simplified Chinese / Korean / Swedish / Russian / Finnish / Polish /<br>Turkish / Traditional Chinese                                  |
| Menu Position | <ul> <li>Setting the Menu Position.</li> <li>[▲]: Increase the vertical menu position.</li> <li>[♥]: Decrease the vertical menu position.</li> <li>[♥]: Decrease the horizontal menu position.</li> <li>[♥]: Increase the horizontal menu position.</li> </ul> |
| OSD Bright.   | Setting the OSD Brightness.<br>[-]: Decrease the OSD Brightness.<br>[+]: Increase the OSD Brightness.                                                                                                    |
| Blank         | Setting the Blank color.<br>Blue / White / Black / MyScreen / Original                                                                                                    |
| Startup       | Setting the Startup screen.<br>Original / Off / MyScreen                                                                                                    |
| MyScreen Lock | Setting MyScreen Lock.<br>Off / On                                                                                                    |
| Message       | Setting Message.<br>Off / On                                                                                                    |
| Reset         | Initialize the selected Function.<br>Menu Position V / Menu Position H<br>[Execute]: After the confirmation message, the selected Function will be initialized.                                                                                                |

[OPTION] Tab

| Function           | General Description                      |
|--------------------|------------------------------------------|
| One Touch          | Setting the One Touch.                   |
|                    | Auto Keystone V Off / Auto Keystone V On |
| Auto Search        | Setting Auto Search.                     |
|                    | Off / On                                 |
| Auto Power Off     | Setting Auto Power Off                   |
|                    | [-]: Decrease the Auto Power off time.   |
|                    | [+]: Increase the Auto Power off time.   |
| Auto Adjust Enable | Setting Auto Adjust Enable               |
| -                  | Disable / Enable                         |

# [OTHER] Tab

| Function        | General Description                                                                   |
|-----------------|---------------------------------------------------------------------------------------|
| Power           | Controlling the Power.                                                                |
|                 | Off / On                                                                              |
| Input Source    | Setting the Input Source.                                                             |
|                 | DVI / RGB1 / RGB2 / Video / S-Video / Component                                       |
| Mode            | Setting the Picture Mode.                                                             |
|                 | Normal / Cinema / Dynamic / Custom                                                    |
|                 | Custom is displayed only. It cannot be set.                                           |
| Blank On / Off  | Setting Blank.                                                                        |
|                 | Off / On                                                                              |
| Mute            | Setting Mute.                                                                         |
|                 | Off / On                                                                              |
| Freeze          | Setting Freeze.                                                                       |
|                 | Normal / Freeze                                                                       |
| Magnify         | Setting Magnify                                                                       |
|                 | [-]: Decrease the Magnify value.                                                      |
|                 | [+]: Increase the Magnify value.                                                      |
| Keystone V      | Setting the Vertical Keystone.                                                        |
|                 | [-]: Decrease the V Keystone value.                                                   |
|                 | [+]: Increase the V Keystone value.                                                   |
| Keystone H      | Setting the Horizontal Keystone.                                                      |
|                 | [-]: Decrease the H Keystone value.                                                   |
|                 | [+]: Increase the H Keystone value.                                                   |
| Auto Keystone V | Execute Auto Keystone V.                                                              |
| Reset           | Initialize the selected Function.                                                     |
|                 | Keystone V / Keystone H                                                               |
|                 | [Execute]: After the confirmation message, the selected Function will be initialized. |

### [STATUS] Tab

| Function       | General Description                                                                   |
|----------------|---------------------------------------------------------------------------------------|
| Power Status   | Display the Power Status.                                                             |
|                | Off / On / Cool down                                                                  |
| Input Source   | Display the Input source status.                                                      |
| -              | X62w                                                                                  |
|                | RGB1 / RGB2 / Video / S-Video / Component / MIU                                       |
|                | X64w                                                                                  |
|                | Computer1 / Computer2 / Video / S-Video / Component / MIU                             |
|                | X90w                                                                                  |
|                | RGB1 / RGB2 / M1-D / Video / S-Video / Component / MIU                                |
|                | X95 / X95i                                                                            |
|                | RGB1 / RGB2 / HDMI / Video / S-Video / Component / MIU                                |
| Error Status   | Display the Error status.                                                             |
|                | Normal / Cover Error / Fan Error / Lamp Error / Temp Error / Air Flow Error           |
|                | / Lamp Time Error / Cold Error / Filter Error / Lens Door Error / Other Error         |
| Blank On / Off | Display the Blank status.                                                             |
|                | Off / On                                                                              |
| Mute           | Display the Mute status.                                                              |
|                | Off / On                                                                              |
| Freeze         | Display the Freeze status.                                                            |
|                | Normal / Freeze                                                                       |
| Lamp Time      | Display the Lamp Time.                                                                |
| Filter Time    | Display the Filter Time.                                                              |
| Reset          | Initialize the selected Function.                                                     |
|                | Lamp Time / Filter Time                                                               |
|                | [Execute]: After the confirmation message, the selected Function will be initialized. |

### [PICTURE] Tab

| Function    | General Description                                                                                                    |
|-------------|----------------------------------------------------------------------------------------------------|
| Brightness  | Setting the Brightness                                                                                                    |
|             | [-]: Decrease the Brightness value.                                                                                           |
|             | [+]: Increase the Brightness value.                                                                                           |
| Contrast    | Setting the Contrast                                                                                                    |
|             | [-]: Decrease the Contrast value.                                                                                             |
|             | [+]: Increase the Contrast value.                                                                                             |
| Gamma       | Setting the Gamma.                                                                                                    |
|             | X62w / X90w                                                                                                    |
|             | #1-Custom / #2-Custom / #3-Custom / #4-Custom / #5-Custom / #1-Default /<br>#2-Default / #3-Default / #4-Default / #5-Default |
|             | X64w / X95 / X95i                                                                                                    |
|             | #1-Custom / #2-Custom / #3-Custom / #4-Custom / #5-Custom / #6-Custom /                                                       |
|             | #1-Default / #2-Default / #3-Default / #4-Default / #5-Default / #6-Default                                                   |
| Color Temp  | Setting the Color Temp.                                                                                                    |
|             | X62w / X90w                                                                                                    |
|             | Low / Mid / High / Hi-Bright-1 / Hi-Bright-2 / Custom-Low / Custom-Mid /                                                      |
|             | Custom-High / Custom-Hi-Bright-1 / Custom-Hi-Bright-2                                                                         |
|             | X64w / X95 / X95i                                                                                                    |
|             | Low / Mid / High / Hi-Bright-1 / Hi-Bright-2 / Hi-Bright-3 / Custom-Low / Custom-Mid /                                        |
|             | Custom-High / Custom-Hi-Bright-1 / Custom-Hi-Bright-2 / Custom-Hi-Bright-3                                                    |
| Color       | Setting the color density.                                                                                                    |
|             | [-]: Decrease the color density value.                                                                                        |
|             | [+]: Increase the color density value                                                                                         |
| Tint        | Setting the Tint.                                                                                                    |
|             | [-]: Decrease the tint value.                                                                                                 |
|             | [+]: Increase the tint value.                                                                                                 |
| Sharpness   | Setting the sharpness of the picture.                                                                                         |
|             | [-]: Decrease the color density value.                                                                                        |
|             | [+]: Increase the color density value.                                                                                        |
| Active Iris | Setting the Active Iris.                                                                                                    |
|             | UTT / I neater / Presentation                                                                                                 |
|             | I his Function is not displayed for X62w / X64w.                                                                              |

| My Memory | Load/Save the My Memory.                                                              |
|-----------|---------------------------------------------------------------------------------------|
|           | Load1 / Load2 / Load3 / Load4 / Save1 / Save2 / Save3 / Save4                         |
|           | [Execute]: Load / Save the selected Function.                                         |
| Reset     | Initialize the selected Function                                                      |
|           | Brightness / Contrast / Color / Tint / Sharpness                                      |
|           | [Execute]: After the confirmation message, the selected Function will be initialized. |

#### [Gamma -Custom-]

| Function           | General Description                                 |
|--------------------|-----------------------------------------------------|
| User Gamma Pattern | Setting the test pattern.                           |
|                    | Off / 9steps Gray Scale / 15steps Gray Scale / Ramp |
| User Gamma Point 1 | Setting the User Gamma Point 1.                     |
|                    | [-]: Decrease the User Gamma Point 1 value.         |
|                    | [+]: Increase the User Gamma Point 1 value.         |
|                    | [Reset]: Initialize the User Gamma Point 1 value.   |
| User Gamma Point 2 | Setting the User Gamma Point 2.                     |
|                    | [-]: Decrease the User Gamma Point 2 value.         |
|                    | [+]: Increase the User Gamma Point 2 value.         |
|                    | [Reset]: Initialize the User Gamma Point 2 value.   |
| User Gamma Point 3 | Setting the User Gamma Point 3.                     |
|                    | [-]: Decrease the User Gamma Point 3 value.         |
|                    | [+]: Increase the User Gamma Point 3 value.         |
|                    | [Reset]: Initialize the User Gamma Point 3 value.   |
| User Gamma Point 4 | Setting the User Gamma Point 4.                     |
|                    | [-]: Decrease the User Gamma Point 4 value.         |
|                    | [+]: Increase the User Gamma Point 4 value.         |
|                    | [Reset]: Initialize the User Gamma Point 4 value.   |
| User Gamma Point 5 | Setting the User Gamma Point 5.                     |
|                    | [-]: Decrease the User Gamma Point 5 value.         |
|                    | [+]: Increase the User Gamma Point 5 value.         |
|                    | [Reset]: Initialize the User Gamma Point 5 value.   |
| User Gamma Point 6 | Setting the User Gamma Point 6.                     |
|                    | [-]: Decrease the User Gamma Point 6 value.         |
|                    | [+]: Increase the User Gamma Point 6 value.         |
|                    | [Reset]: Initialize the User Gamma Point 6 value.   |
| User Gamma Point 7 | Setting the User Gamma Point 7.                     |
|                    | [-]: Decrease the User Gamma Point 7 value.         |
|                    | [+]: Increase the User Gamma Point 7 value.         |
|                    | [Reset]: Initialize the User Gamma Point 7 value.   |
| User Gamma Point 8 | Setting the User Gamma Point 8.                     |
|                    | [-]: Decrease the User Gamma Point 8 value.         |
|                    | [+]: Increase the User Gamma Point 8 value.         |
|                    | [Reset]: Initialize the User Gamma Point 8 value.   |

#### [Color Temp -Custom-]

| Even ettern         | Operated Departmention                              |
|---------------------|-----------------------------------------------------|
| Function            | General Description                                 |
| User Gamma Pattern  | Setting the test pattern.                           |
|                     | Off / 9steps Gray Scale / 15steps Gray Scale / Ramp |
| Color Temp Gain R   | Setting Color Temp Gain R.                          |
|                     | [-]: Decrease the Color Temp Gain R value.          |
|                     | [+]: Increase the Color Temp Gain R value.          |
|                     | [Reset]: Initialize the Color Temp Gain R value.    |
| Color Temp Gain G   | Setting Color Temp Gain G.                          |
|                     | [-]: Decrease the Color Temp Gain G value.          |
|                     | [+]: Increase the Color Temp Gain G value.          |
|                     | [Reset]: Initialize the Color Temp Gain G value.    |
| Color Temp Gain B   | Setting Color Temp Gain B.                          |
|                     | [-]: Decrease the Color Temp Gain B value.          |
|                     | [+]: Increase the Color Temp Gain B value.          |
|                     | [Reset]: Initialize the Color Temp Gain B value.    |
| Color Temp Offset R | Setting Color Temp Offset R.                        |
|                     | [-]: Decrease the Color Temp Offset R value.        |
|                     | [+]: Increase the Color Temp Offset R value.        |
|                     | [Reset]: Initialize the Color Temp Offset R value.  |

| Color Temp Offset G | Setting Color Temp Offset G.                       |
|---------------------|----------------------------------------------------|
| -                   | [-]: Decrease the Color Temp Offset G value.       |
|                     | [+]: Increase the Color Temp Offset G value.       |
|                     | [Reset]: Initialize the Color Temp Offset G value. |
| Color Temp Offset B | Setting Color Temp Offset B.                       |
|                     | [-]: Decrease the Color Temp Offset B value.       |
|                     | [+]: Increase the Color Temp Offset B value.       |
|                     | [Reset]: Initialize the Color Temp Offset B value. |

# [IMAGE] Tab

| Function    | General Description                                                                   |
|-------------|---------------------------------------------------------------------------------------|
| Aspect      | Setting the Aspect.                                                                   |
|             | 4:3 / 16:9 / 14:9 / Small / Normal                                                    |
| Over Scan   | Setting the Over Scan                                                                 |
|             | [-]: Decrease the Over scan value.                                                    |
|             | [+]: Increase the Over scan value.                                                    |
| Position    | Setting the display position.                                                         |
|             | [A]: Increase the vertical position.                                                  |
|             | [▼]: Decrease the vertical position.                                                  |
|             | [4]: Increase the horizontal position.                                                |
|             | [▶]: Decrease the horizontal position.                                                |
| H Phase     | Setting the clock phase.                                                              |
|             | [-]: Decrease the clock phase value.                                                  |
|             | [+]: Increase the clock phase value.                                                  |
| H Size      | Setting the horizontal size.                                                          |
|             | [-]: Decrease the horizontal size value.                                              |
|             | [+]: Increase the horizontal size value.                                              |
| Auto Adjust | Execute Auto Adjust.                                                                  |
| Reset       | Initialize the selected Function.                                                     |
|             | Over Scan / V Position / H Position / H Size                                          |
|             | [Execute]: After the confirmation message, the selected Function will be initialized. |

# [INPUT] Tab

| Function             | General Description                                                |
|----------------------|--------------------------------------------------------------------|
| Progressive          | Setting the Progressive.                                           |
|                      | Off / TV / FILM                                                    |
| Video NR             | Setting the Video NR.                                              |
|                      | Low / Mid / High                                                   |
| 3D-YCS               | Setting the 3D-YCS                                                 |
|                      | Off / Movie / Still Image                                          |
|                      | This Function is not displayed for X62w / X64w.                    |
| Color Space          | Setting the Color space.                                           |
|                      | Auto / RGB / SMPTE240 / REC709 / REC601                            |
| Component            | Setting the Component.                                             |
|                      | Component / Scart RGB                                              |
| C-Video Format       | Setting the C-Video Format.                                        |
|                      | Auto / NTSC / PAL / SECAM / NTSC4.43 / M-PAL / N-PAL               |
| S-Video Format       | Setting the S-Video Format.                                        |
|                      | Auto / NTSC / PAL / SECAM / NTSC4.43 / M-PAL / N-PAL               |
| HDMI                 | Setting the HDMI Signal Type.                                      |
|                      | Auto / Normal / Enhanced                                           |
|                      | This Function is not displayed for X62w / X64w / X90w.             |
| M1-D                 | Setting the M1-D Signal Type.                                      |
|                      | Normal / Enhanced                                                  |
|                      | I his Function is not displayed for X62w / X64w / X95 / X95i.      |
| Frame Lock           | Setting the Frame Lock.                                            |
|                      | Off / On                                                           |
|                      | I his Function is not displayed for X64w / X95 / X95i.             |
| Frame Lock-RGB1      | Setting the Frame Lock-RGB1.                                       |
|                      | Off / On<br>This Evention is not disclosed for Y60ss (Y64ss (Y60ss |
|                      | Inis Function is not displayed for X62W / X64W / X90W.             |
| Frame Lock-Computer1 | Setting the Frame Lock-Computer1.                                  |
|                      | UTT / UN                                                           |
|                      | ≥ I NIS FUNCTION IS NOT DISPLAYED TO X62W / X90W / X95 / X951.     |

| Frame Lock-RGB2      | Setting the Frame Lock-RGB2.                                   |
|----------------------|----------------------------------------------------------------|
|                      | Off / On                                                       |
|                      | This Function is not displayed for X62w / X64w / X90w.         |
| Frame Lock-Computer2 | Setting the Frame Lock-Computer2.                              |
|                      | Off / On                                                       |
|                      | This Function is not displayed for X62w / X90w / X95 / X95i.   |
| Frame Lock-HDMI      | Setting the Frame Lock-HDMI.                                   |
|                      | Off / On                                                       |
|                      | This Function is not displayed for X62w / X64w / X90w.         |
| RGB IN-1             | Setting the RGB IN-1 Signal Type.                              |
|                      | X95 / X95i                                                     |
|                      | Sync On G Off / Auto                                           |
|                      | X62w / X90w                                                    |
|                      | Sync On G Off / Sync On G On                                   |
|                      | This Function is not displayed for X64w.                       |
| Computer in-1        | Setting the Computer in-1 Signal Type.                         |
|                      | Sync On G Off / Sync On G On                                   |
|                      | This Function is not displayed for X62w / X90w / X95 / X95i.   |
| RGB IN-2             | Setting the RGB IN-2 Signal Type.                              |
|                      | X95 / X95i                                                     |
|                      | Sync On G Off / Auto                                           |
|                      | X62w / X90w                                                    |
|                      | Sync On G Off / Sync On G On                                   |
|                      | This Function is not displayed for X64w.                       |
| Computer in-2        | Setting the Computer in-2 Signal Type.                         |
|                      | Sync On G Off / Sync On G On                                   |
|                      | > This Function is not displayed for X62w / X90w / X95 / X95i. |

# [SETUP] Tab

| Function        | General Description                                            |
|-----------------|----------------------------------------------------------------|
| Auto Keystone   | Execute Auto Keystone.                                         |
| Keystone V      | Setting the Keystone V.                                        |
|                 | [-]: Decrease the Keystone V value.                            |
|                 | [+]: Increase the Keystone V value.                            |
| Keystone H      | Setting the Keystone H.                                        |
|                 | [-]: Decrease the Keystone H value.                            |
|                 | [+]: Increase the Keystone H value.                            |
|                 | This Function is not displayed for X62w / X64w.                |
| Whisper         | Setting the Whisper.                                           |
|                 | Normal / Whisper                                               |
| Mirror          | Setting the Mirror display.                                    |
|                 | Normal / H Inverse / V Inverse / H&V Inverse                   |
| Volume          | Setting the Volume.                                            |
|                 | [-]: Decrease the Volume.                                      |
|                 | [+]: Increase the Volume.                                      |
|                 | This Function is not displayed for X90w / X95 / X95i.          |
| Speaker         | Setting the Speaker.                                           |
|                 | Off / On                                                       |
|                 | This Function is not displayed for X62w / X90w / X95 / X95i.   |
| Audio-RGB1      | Setting the Audio-RGB1.                                        |
|                 | Off / Audio1 / Audio2 / Audio3                                 |
|                 | This Function is not displayed for X64w / X90w / X95 / X95i.   |
| Audio-Computer1 | Setting the Audio-Computer1.                                   |
|                 | Off / Audio1 / Audio2 / Audio3                                 |
|                 | This Function is not displayed for X62w / X90w / X95 / X95i.   |
| Audio-RGB2      | Setting the Audio-RGB2.                                        |
|                 | Off / Audio1 / Audio2 / Audio3                                 |
|                 | > This Function is not displayed for X64w / X90w / X95 / X95i. |
| Audio-Computer2 | Setting the Audio-Computer2.                                   |
|                 |                                                                |
|                 | > This Function is not displayed for X62w / X90w / X95 / X95i. |
| Audio-Video     | Setting the Audio-Video.                                       |
|                 |                                                                |
|                 | > I his Function is not displayed for X90w / X95 / X95i.       |

| Audio-S-Video       | Setting the Audio-S-Video.                                                            |
|---------------------|---------------------------------------------------------------------------------------|
|                     | Off / Audio1 / Audio2 / Audio3                                                        |
|                     | This Function is not displayed for X90w / X95 / X95i.                                 |
| Audio-Component     | Setting the Audio-Component.                                                          |
|                     | Off / Audio1 / Audio2 / Audio3                                                        |
|                     | This Function is not displayed for X90w / X95 / X95i.                                 |
| Audio-MIU           | Setting the Audio-MIU.                                                                |
|                     | Off / Audio1 / Audio2 / Audio3 / Audio MIU                                            |
|                     | This Function is not displayed for X90w / X95 / X95i.                                 |
| Monitor Out-RGB1    | Setting the Monitor Out-RGB1.                                                         |
|                     | Off / RGB1 / RGB2                                                                     |
|                     | This Function is not displayed for X62w / X64w / X90w / X95.                          |
| Monitor Out-RGB2    | Setting the Monitor Out-RGB2.                                                         |
|                     | Off / RGB1 / RGB2                                                                     |
|                     | This Function is not displayed for X62w / X64w / X90w / X95.                          |
| Monitor Out-HDMI    | Setting the Monitor Out-HDMI.                                                         |
|                     | Off / RGB1 / RGB2                                                                     |
|                     | This Function is not displayed for X62w / X64w / X90w / X95.                          |
| Monitor Out-Video   | Setting the Monitor Out-Video.                                                        |
|                     | Off / RGB1 / RGB2                                                                     |
|                     | I his Function is not displayed for X62w / X64w / X90w / X95.                         |
| Monitor Out-S-Video | Setting the Monitor Out-S-Video.                                                      |
|                     | Off / RGB1 / RGB2                                                                     |
|                     | I his Function is not displayed for X62w / X64w / X90w / X95.                         |
| Monitor Out         | Setting the Monitor Out-Component.                                                    |
| -Component          | Off / RGB1 / RGB2                                                                     |
|                     | I his Function is not displayed for X62w / X64w / X90w / X95.                         |
| Monitor Out-MIU     | Setting the Monitor Out-MIU.                                                          |
|                     | Off / RGB1 / RGB2                                                                     |
|                     | > This Function is not displayed for X62w / X64w / X90w / X95.                        |
| Monitor Out Standby | Setting the Monitor Out Standby.                                                      |
|                     | Off / RGB1 / RGB2                                                                     |
|                     | > This Function is not displayed for X62w / X64w / X90w / X95.                        |
| Reset               |                                                                                       |
|                     |                                                                                       |
|                     |                                                                                       |
|                     | Xaustana X///Kaustana II                                                              |
|                     | Keystone V / Keystone H                                                               |
|                     | [Execute]: After the confirmation message, the selected Function will be initialized. |

[AUDIO] Tab This tab is displayed for X90w / X95 / X95i.

| Function   | General Description                                  |
|------------|------------------------------------------------------|
| Volume     | Setting the Volume.                                  |
|            | [-]: Decrease the Volume.                            |
|            | [+]: Increase the Volume.                            |
| Treble     | Setting the Treble.                                  |
|            | [-]: Decrease the Treble.                            |
|            | [+]: Increase the Treble.                            |
| Bass       | Setting the Bass.                                    |
|            | [-]: Decrease the Bass.                              |
|            | [+]: Increase the Bass.                              |
| SRS WOW    | Setting the SRS WOW.                                 |
|            | Off / Mid / High                                     |
| Speaker    | Setting the Speaker.                                 |
|            | Off / On                                             |
| Audio-RGB1 | Setting the Audio-RGB1.                              |
|            | Off / Audio1 / Audio2 / Audio3 / Audio4              |
| Audio-RGB2 | Setting the Audio-RGB2.                              |
|            | Off / Audio1 / Audio2 / Audio3 / Audio4              |
| Audio-M1-D | Setting the Audio-M1-D.                              |
|            | Off / Audio1 / Audio2 / Audio3 / Audio4              |
|            | This Function is not displayed for X95 / X95i.       |
| Audio-HDMI | Setting the Audio-HDMI.                              |
|            | Off / Audio1 / Audio2 / Audio3 / Audio4 / Audio HDMI |
|            | This Function is not displayed for X90w.             |

| Audio-Video       | Setting the Audio-Video.                            |
|-------------------|-----------------------------------------------------|
|                   | Off / Audio1 / Audio2 / Audio3 / Audio4             |
| Audio-S-Video     | Setting the Audio-S-Video.                          |
|                   | Off / Audio1 / Audio2 / Audio3 / Audio4             |
| Audio-Component   | Setting the Audio-Component.                        |
|                   | Off / Audio1 / Audio2 / Audio3 / Audio4             |
| Audio-MIU         | Setting the Audio-MIU.                              |
|                   | Off / Audio1 / Audio2 / Audio3 / Audio4 / Audio MIU |
| Audio Out Standby | Setting the Audio Out Standby.                      |
|                   | Off / Audio1 / Audio2 / Audio3 / Audio4             |
|                   | This Function is not displayed for X90w / X95.      |
| HDMI Audio        | Setting the HDMI Audio.                             |
|                   | 1/2                                                 |
|                   | This Function is not displayed for X90w.            |

# [SCREEN] Tab

| Function      | General Description                                                                                                    |
|---------------|----------------------------------------------------------------------------------------------------|
| Language      | Setting the Language.<br>English / French / German / Spanish / Italian / Norwegian / Dutch / Portuguese /<br>Japanese / Simplified Chinese / Korean / Swedish / Russian / Finnish / Polish /<br>Turkish / Traditional Chinese                                  |
| Menu Position | <ul> <li>Setting the Menu Position.</li> <li>[▲]: Increase the vertical menu position.</li> <li>[▼]: Decrease the vertical menu position.</li> <li>[▼]: Decrease the horizontal menu position.</li> <li>[▶]: Increase the horizontal menu position.</li> </ul> |
| Blank         | Setting the Blank color.<br>Blue / White / Black / MyScreen / Original                                                                                                    |
| Startup       | Setting the Startup screen.<br>Original / Off / MyScreen                                                                                                    |
| MyScreen Lock | Setting MyScreen Lock.<br>Off / On                                                                                                    |
| Message       | Setting Message.<br>Off / On                                                                                                    |
| Template      | Setting the Template.<br>Test Pattern / Dot-Line1 / Dot-Line2 / Dot-Line3 / Dot-Line4<br>➤ This Function is not displayed for X62w / X64w / X90w / X95.                                                                                                    |
| Reset         | Initialize the selected Function.<br>Menu Position V / Menu Position H<br>[Execute]: After the confirmation message, the selected Function will be initialized.                                                                                                |

# [OPTION] Tab

| Function      | General Description                    |
|---------------|----------------------------------------|
| Auto Search   | Setting Auto Search.                   |
|               | Off / On                               |
| Auto Keystone | Setting Auto Keystone.                 |
|               | Off / On                               |
| Auto On       | Setting Auto On.                       |
|               | Off / On                               |
| Auto Off      | Setting Auto Off.                      |
|               | [-]: Decrease the Auto Power off time. |
|               | [+]: Increase the Auto Power off time. |

| My Button-1  | Setting My Button-1.                                                             |
|--------------|----------------------------------------------------------------------------------|
|              |                                                                                  |
|              | RGB1 / RGB2 / Video / S-Video / Component / MIU / Information /                  |
|              | Volume+ / Volume-                                                                |
|              | X64w                                                                             |
|              | Computer1 / Computer2 / Video / S-Video / Component / MIU / Information /        |
|              | Auto Keystone Execute / My Memory / Picture Mode / Filter Reset / e-SHOT /       |
|              | Volume+ / Volume- / Live Mode / Thumbnail / Slide Show / Directory /             |
|              | Remove Media                                                                     |
|              | X90W                                                                             |
|              | Auto Keystone Execute / My Memory / Picture Mode / Filter Reset / Active Iris /  |
|              | e-SHOT / Volume+ / Volume-                                                       |
|              | X95                                                                              |
|              | RGB1 / RGB2 / HDMI / Video / S-Video / Component / MIU / Information /           |
|              | Auto Keystone Execute / My Memory / Picture Mode / Filter Reset / Active Iris /  |
|              | e-SHOT / AV Mute / Template / Live Mode / Thumbnail / Slide Show / Directory /   |
|              |                                                                                  |
|              | RGB1 / RGB2 / HDML / Video / S-Video / Component / MILL / Information /          |
|              | Auto Keystone Execute / My Memory / Picture Mode / Filter Reset / Active Iris /  |
|              | My Image / AV Mute / Template / Live Mode / Thumbnail / Slide Show / Directory / |
|              | Remove Media / Other                                                             |
| My Button-2  | Setting My Button-2.                                                             |
|              | X62W                                                                             |
|              | Auto Keystone Execute / My Memory / Picture Mode / Filter Reset / e-SHOT /       |
|              | Volume+ / Volume-                                                                |
|              | X64w                                                                             |
|              | Computer1 / Computer2 / Video / S-Video / Component / MIU / Information /        |
|              | Auto Keystone Execute / My Memory / Picture Mode / Filter Reset / e-SHOT /       |
|              | Volume+ / Volume- / Live Mode / Thumbnail / Slide Show / Directory /             |
|              |                                                                                  |
|              | RGB1 / RGB2 / M1-D / Video / S-Video / Component / MIU / Information /           |
|              | Auto Keystone Execute / My Memory / Picture Mode / Filter Reset / Active Iris /  |
|              | e-SHOT / Volume+ / Volume-                                                       |
|              |                                                                                  |
|              | RGB1 / RGB2 / HDMI / Video / S-Video / Component / MIU / Information /           |
|              | Auto Reystone Execute / My Memory / Picture Mode / Filter Resel / Active Ins /   |
|              | Directory / Remove Media                                                         |
|              | X95i                                                                             |
|              | RGB1 / RGB2 / HDMI / Video / S-Video / Component / MIU / Information /           |
|              | Auto Keystone Execute / My Memory / Picture Mode / Filter Reset / Active Iris /  |
|              | My Image / AV Mute / Template / Live Mode / Thumbhail / Slide Show / Directory / |
| My Source    | Setting the My Source                                                            |
|              | RGB1 / RGB2 / HDMI / Video / S-Video / Component / MIU                           |
|              | > This Function is not displayed for X62w / X64w / X90w / X95.                   |
| C.C. Display | Setting the Closed Caption Display.                                              |
|              | Off / On / Auto                                                                  |
|              | I his Function is not displayed for X62w / X90w / X95.                           |
| C.C. Mode    | Cantions / Text                                                                  |
|              | <ul> <li>This Function is not displayed for X62w / X90w / X95.</li> </ul>        |
| C.C. Channel | Setting the Closed Caption Channel.                                              |
|              | 1/2/3/4                                                                          |
|              | > This Function is not displayed for X62w / X90w / X95.                          |

#### [Service]

| Function         | General Description                             |
|------------------|-------------------------------------------------|
| Auto Adjust      | Setting the Auto Adjust.                        |
| -                | X64w / X95 / X95i                               |
|                  | Disable / Fast / Fine                           |
|                  | X62w / X90w                                     |
|                  | Disable / Enable                                |
| IR Remote        | Setting the IR Remote.                          |
|                  | X90w / X95 / X95i                               |
|                  | Front (Off / On)                                |
|                  | Rear (Off / On)                                 |
|                  | Top (Off / On)                                  |
|                  | This Function is not displayed for X62w / X64w. |
| IR Remote        | Setting the IR Remote Frequency Normal.         |
| Frequency Normal | Disable / Enable                                |
| IR Remote        | Setting the IR Remote Frequency High.           |
| Frequency High   | Disable / Enable                                |

# [OTHER] Tab

| Function       | General Description                                                            |
|----------------|--------------------------------------------------------------------------------|
| Power          | Controlling the Power.                                                         |
|                | Off / On                                                                       |
| Input Source   | Setting the Input Source.                                                      |
|                | X62w                                                                           |
|                | RGB1 / RGB2 / Video / S-Video / Component / MIU                                |
|                | X64w                                                                           |
|                | Computer1 / Computer2 / Video / S-Video / Component / MIU                      |
|                | X90w                                                                           |
|                | RGB1 / RGB2 / M1-D / Video / S-Video / Component / MIU                         |
|                | X95 / X95i                                                                     |
|                | RGB1 / RGB2 / HDMI / Video / S-Video / Component / MIU                         |
| Mode           | Setting the Picture Mode.                                                      |
|                | X62w / X90w                                                                    |
|                | Normal / Cinema / Dynamic / Board(Black) / Board(Green) / White Board / Custom |
|                | X64w / X95 / X95i                                                              |
|                | Normal / Cinema / Dynamic / Board(Black) / Board(Green) / White Board /        |
|                | Daytime / Custom                                                               |
|                | Custom is displayed only. It cannot be set.                                    |
| Blank On / Off | Setting Blank.                                                                 |
|                | Off / On                                                                       |
| Mute           | Setting Mute.                                                                  |
|                | Off / On                                                                       |
| Freeze         | Setting Freeze.                                                                |
|                | Normal / Freeze                                                                |
| Magnify        | Setting Magnify                                                                |
|                | [-]: Decrease the Magnify value.                                               |
|                | [+]: Increase the Magnify value.                                               |
| e-SHOT         | Setting the e-SHOT.                                                            |
|                | Off / Image1 / Image2 / Image3 / Image4                                        |
|                | This Function is not displayed for X95i.                                       |
| My Image       | Setting the My Image.                                                          |
|                | Off / Image1 / Image2 / Image3 / Image4                                        |
|                | I > This Function is not displayed for X62w / X64w / X90w / X95.               |

#### X30N / X35N

### [STATUS] Tab

| Function     | General Description                                                                   |
|--------------|---------------------------------------------------------------------------------------|
| Power Status | Display the Power Status.                                                             |
|              | Off / On / Cool down                                                                  |
| Input Source | Display the Input source status.                                                      |
|              | Computer in1 / Computer in2 / Video / S-Video / Component                             |
| Error Status | Display the Error status.                                                             |
|              | Normal / Cover Error / Fan Error / Lamp Error / Temp Error / Air Flow Error           |
|              | / Cold Error / Filter Error / Other Error                                             |
| Blank On/Off | Display the Blank status.                                                             |
|              | Off / On                                                                              |
| Mute         | Display the Mute status.                                                              |
|              | Off / On                                                                              |
| Freeze       | Display the Freeze status.                                                            |
|              | Normal / Freeze                                                                       |
| Lamp Time    | Display the Lamp Time.                                                                |
| Filter Time  | Display the Filter Time.                                                              |
| Reset        | Initialize the selected Function.                                                     |
|              | Lamp Time / Filter Time                                                               |
|              | [Execute]: After the confirmation message, the selected Function will be initialized. |

# [PICTURE] Tab

| Function    | General Description                                                                     |
|-------------|-----------------------------------------------------------------------------------------|
| Brightness  | Setting the Brightness                                                                  |
| -           | [-]: Decrease the Brightness value.                                                     |
|             | [+]: Increase the Brightness value.                                                     |
| Contrast    | Setting the Contrast                                                                    |
|             | [-]: Decrease the Contrast value.                                                       |
|             | [+]: Increase the Contrast value.                                                       |
| Gamma       | Setting the Gamma.                                                                      |
|             | #1-Custom / #2-Custom / #3-Custom / #4-Custom / #5-Custom / #6-Custom /                 |
|             | #1-Default / #2-Default / #3-Default / #4-Default / #5-Default / #6-Default             |
| Color Temp  | Setting the Color Temp.                                                                 |
|             | Low / Mid / High / Hi-Bright-1 / Hi-Bright-2 / Hi-Bright-3 / Custom-Low / Custom-Mid /  |
|             | Custom-High / Custom-Hi-Bright-1 / Custom-Hi-Bright-2 / Custom-Hi-Bright-3              |
| Color       | Setting the color density.                                                              |
|             | [-]: Decrease the color density value.                                                  |
|             | [+]: Increase the color density value                                                   |
| Tint        | Setting the Tint.                                                                       |
|             | [-]: Decrease the tint value.                                                           |
|             | [+]: Increase the tint value.                                                           |
| Sharpness   | Setting the sharpness of the picture.                                                   |
|             | [-]: Decrease the color density value.                                                  |
| A (1 1 1    | [+]: Increase the color density value.                                                  |
| Active Iris | Setting the Active Iris.                                                                |
|             | Off / Theater / Presentation                                                            |
| My Memory   | Load/Save the My Memory.                                                                |
|             | Load1 / Load2 / Load3 / Load4 / Save1 / Save2 / Save3 / Save4                           |
| -           | Execute: Load / Save the selected Function.                                             |
| Reset       | Initialize the selected Function                                                        |
|             | Brightness / Contrast / Color / Tint / Sharpness                                        |
|             | [ [Execute]: After the confirmation message, the selected Function will be initialized. |

[Custom - Gamma -]

| Function           | General Description                               |
|--------------------|---------------------------------------------------|
| User Gamma Pattern | Setting the test pattern.                         |
|                    | Off / 9step Gray Scale / 15step Gray Scale / Ramp |
| User Gamma Point 1 | Setting the User Gamma Point 1.                   |
|                    | [-]: Decrease the User Gamma Point 1 value.       |
|                    | [+]: Increase the User Gamma Point 1 value.       |
|                    | [Reset]: Initialize the User Gamma Point 1 value. |
| User Gamma Point 2 | Setting the User Gamma Point 2.                   |
|                    | [-]: Decrease the User Gamma Point 2 value.       |
|                    | [+]: Increase the User Gamma Point 2 value.       |
|                    | [Reset]: Initialize the User Gamma Point 2 value. |
| User Gamma Point 3 | Setting the User Gamma Point 3.                   |
|                    | [-]: Decrease the User Gamma Point 3 value.       |
|                    | [+]: Increase the User Gamma Point 3 value.       |
|                    | [Reset]: Initialize the User Gamma Point 3 value. |
| User Gamma Point 4 | Setting the User Gamma Point 4.                   |
|                    | [-]: Decrease the User Gamma Point 4 value.       |
|                    | [+]: Increase the User Gamma Point 4 value.       |
|                    | [Reset]: Initialize the User Gamma Point 4 value. |
| User Gamma Point 5 | Setting the User Gamma Point 5.                   |
|                    | [-]: Decrease the User Gamma Point 5 value.       |
|                    | [+]: Increase the User Gamma Point 5 value.       |
|                    | [Reset]: Initialize the User Gamma Point 5 value. |
| User Gamma Point 6 | Setting the User Gamma Point 6.                   |
|                    | [-]: Decrease the User Gamma Point 6 value.       |
|                    | [+]: Increase the User Gamma Point 6 value.       |
|                    | [Reset]: Initialize the User Gamma Point 6 value. |
| User Gamma Point 7 | Setting the User Gamma Point 7.                   |
|                    | [-]: Decrease the User Gamma Point / value.       |
|                    | [+]: Increase the User Gamma Point 7 value.       |
|                    | [Reset]: Initialize the User Gamma Point / Value. |
| User Gamma Point 8 | Setting the User Gamma Point 8.                   |
|                    | [-]: Decrease the User Gamma Point 8 value.       |
|                    | [+]: Increase the User Gamma Point 8 value.       |
|                    | [Reset]: Initialize the User Gamma Point 8 value. |

# [Custom - Color Temp -]

| Function            | General Description                                |
|---------------------|----------------------------------------------------|
| User Gamma Pattern  | Setting the test pattern.                          |
|                     | Off / 9step Gray Scale / 15step Gray Scale / Ramp  |
| Color Temp Gain R   | Setting Color Temp Gain R.                         |
|                     | [-]: Decrease the Color Temp Gain R value.         |
|                     | [+]: Increase the Color Temp Gain R value.         |
|                     | [Reset]: Initialize the Color Temp Gain R value.   |
| Color Temp Gain G   | Setting Color Temp Gain G.                         |
|                     | [-]: Decrease the Color Temp Gain G value.         |
|                     | [+]: Increase the Color Temp Gain G value.         |
|                     | [Reset]: Initialize the Color Temp Gain G value.   |
| Color Temp Gain B   | Setting Color Temp Gain B.                         |
|                     | [-]: Decrease the Color Temp Gain B value.         |
|                     | [+]: Increase the Color Temp Gain B value.         |
|                     | [Reset]: Initialize the Color Temp Gain B value.   |
| Color Temp Offset R | Setting Color Temp Offset R.                       |
|                     | [-]: Decrease the Color Temp Offset R value.       |
|                     | [+]: Increase the Color Temp Offset R value.       |
|                     | [Reset]: Initialize the Color Temp Offset R value. |
| Color Temp Offset G | Setting Color Temp Offset G.                       |
|                     | [-]: Decrease the Color Temp Offset G value.       |
|                     | [+]: Increase the Color Temp Offset G value.       |
|                     | [Reset]: Initialize the Color Temp Offset G value. |
| Color Temp Offset B | Setting Color Temp Offset B.                       |
|                     | [-]: Decrease the Color Temp Offset B value.       |
|                     | [+]: Increase the Color Temp Offset B value.       |
|                     | [Reset]: Initialize the Color Temp Offset B value. |

[IMAGE] Tab

| Function    | General Description                                                                   |
|-------------|---------------------------------------------------------------------------------------|
| Aspect      | Setting the Aspect.                                                                   |
|             | 4:3 / 16:9 / 16:10 / 14:9 / Normal                                                    |
| Over Scan   | Setting the Over Scan                                                                 |
|             | [-]: Decrease the Over scan value.                                                    |
|             | [+]: Increase the Over scan value.                                                    |
| Position    | Setting the display position.                                                         |
|             | [▲]: Increase the vertical position.                                                  |
|             | [▼]: Decrease the vertical position.                                                  |
|             | [4]: Increase the horizontal position.                                                |
|             | [►]: Decrease the horizontal position.                                                |
| H Phase     | Setting the clock phase.                                                              |
|             | [-]: Decrease the clock phase value.                                                  |
|             | [+]: Increase the clock phase value.                                                  |
| H Size      | Setting the horizontal size.                                                          |
|             | [-]: Decrease the horizontal size value.                                              |
|             | [+]: Increase the horizontal size value.                                              |
| Auto Adjust | Execute Auto Adjust.                                                                  |
| Reset       | Initialize the selected Function.                                                     |
|             | Over Scan / V Position / H Position / H Size                                          |
|             | [Execute]: After the confirmation message, the selected Function will be initialized. |

# [INPUT] Tab

| Function              | General Description                                  |
|-----------------------|------------------------------------------------------|
| Progressive           | Setting the Progressive.                             |
|                       | Off / TV / FILM                                      |
| Video NR              | Setting the Video NR.                                |
|                       | Low / Mid / High                                     |
| Color Space           | Setting the Color space.                             |
|                       | Auto / RGB / SMPTE240 / REC709 / REC601              |
| Component             | Setting the Component.                               |
|                       | Component / Scart RGB                                |
| S-Video Format        | Setting the S-Video Format.                          |
|                       | Auto / NTSC / PAL / SECAM / NTSC4.43 / M-PAL / N-PAL |
| C-Video Format        | Setting the C-Video Format.                          |
|                       | Auto / NTSC / PAL / SECAM / NTSC4.43 / M-PAL / N-PAL |
| Computer in1          | Setting the Computer in-1 Signal Type.               |
|                       | Sync On G Off / Auto                                 |
| Computer in2          | Setting the Computer in-2 Signal Type.               |
|                       | Sync On G Off / Auto                                 |
| Frame Lock - Computer | Setting the Frame Lock-Computer in1.                 |
| in1                   | Off / On                                             |
| Frame Lock - Computer | Setting the Frame Lock-Computer in2.                 |
| in2                   | Off / On                                             |

# [SETUP] Tab

| Function                | General Description                          |
|-------------------------|----------------------------------------------|
| Auto Keystone Execute   | Execute Auto Keystone.                       |
| Keystone V              | Setting the Keystone V.                      |
|                         | [-]: Decrease the Keystone V value.          |
|                         | [+]: Increase the Keystone V value.          |
| Eco Mode                | Setting the Eco Mode.                        |
|                         | Normal / Eco                                 |
| Mirror                  | Setting the Mirror display.                  |
|                         | Normal / H Inverse / V Inverse / H&V Inverse |
| Standby Mode            | Setting the Standby Mode.                    |
|                         | Normal / Saving                              |
| Monitor Out - Computer  | Setting the Monitor Out-Computer in1.        |
| in1                     | Off / Computer in1                           |
| Monitor Out - Computer  | Setting the Monitor Out-Computer in2.        |
| in2                     | Off / Computer in2                           |
| Monitor Out - Component | Setting the Monitor Out-Component.           |
|                         | Off / Computer in1 / Computer in2            |
| Monitor Out - S-Video   | Setting the Monitor Out-S-Video.             |
|                         | Off / Computer in1 / Computer in2            |

| Monitor Out - Video   | Setting the Monitor Out-Video.                                                        |
|-----------------------|---------------------------------------------------------------------------------------|
|                       | Off / Computer in1 / Computer in2                                                     |
| Monitor Out - Standby | Setting the Monitor Out Standby.                                                      |
|                       | Off / Computer in1 / Computer in2                                                     |
| Reset                 | Initialize the selected Function.                                                     |
|                       | Keystone V                                                                            |
|                       | [Execute]: After the confirmation message, the selected Function will be initialized. |

# [AUDIO] Tab

| Function               | Connerel Departmention          |
|------------------------|---------------------------------|
| Function               | General Description             |
| Volume                 | Setting the Volume.             |
|                        | [-]: Decrease the Volume.       |
|                        | [+]: Increase the Volume.       |
| Speaker                | Setting the Speaker.            |
| -                      | Off / On                        |
| Audio Source -         | Setting the Audio-Computer in1. |
| Computer in1           | Off / Audio1 / Audio2 / Audio3  |
| Audio Source -         | Setting the Audio-Computer in2. |
| Computer in2           | Off / Audio1 / Audio2 / Audio3  |
| Audio Source -         | Setting the Audio-Component.    |
| Component              | Off / Audio1 / Audio2 / Audio3  |
| Audio Source - S-Video | Setting the Audio-S-Video.      |
|                        | Off / Audio1 / Audio2 / Audio3  |
| Audio Source - Video   | Setting the Audio-Video.        |
|                        | Off / Audio1 / Audio2 / Audio3  |
| Audio Out Standby      | Setting the Audio Out Standby.  |
|                        | Off / Audio1 / Audio2 / Audio3  |

# [SCREEN] Tab

| Function      | General Description                                                                                                    |
|---------------|----------------------------------------------------------------------------------------------------|
| Language      | Setting the Language.<br>English / French / German / Spanish / Italian / Norwegian / Dutch / Portuguese /<br>Japanese / Simplified Chinese / Korean / Swedish / Russian / Finnish / Polish /<br>Turkish / Traditional Chinese / Danish / Czech / Hungarian / Romanian /<br>Slovenian / Croatian / Greek / Lithuanian / Estonian / Latvian / Thai / Arabian /<br>Persian / Portuguese-Brazil |
| Menu Position | <ul> <li>Setting the Menu Position.</li> <li>[▲]: Increase the vertical menu position.</li> <li>[♥]: Decrease the vertical menu position.</li> <li>[♥]: Decrease the horizontal menu position.</li> <li>[♥]: Increase the horizontal menu position.</li> </ul>                                                                                                    |
| Blank         | Setting the Blank color.<br>Blue / White / Black / MyScreen / Original                                                                                                    |
| Startup       | Setting the Startup screen.<br>Original / Off / MyScreen                                                                                                    |
| MyScreen Lock | Setting the Blank color.<br>Blue / White / Black / MyScreen / Original                                                                                                    |
| Message       | Setting Message.<br>Off / On                                                                                                    |
| Template      | Setting the Template.<br>Test Pattern / Dot-Line1 / Dot-Line2 / Dot-Line3 / Dot-Line4                                                                                                    |
| C.C Display   | Setting the Closed Caption Display.<br>Off / On / Auto                                                                                                    |
| C.C Mode      | Setting the Closed Caption Mode.<br>Captions / Text                                                                                                    |
| C.C Channel   | Setting the Closed Caption Channel.<br>1 / 2 / 3 / 4                                                                                                    |
| Reset         | Initialize the selected Function.<br>Menu Position V / Menu Position H<br>[Execute]: After the confirmation message, the selected Function will be initialized.                                                                                                    |

### [OPTION] Tab

| E             | Operand Department                                                                 |
|---------------|------------------------------------------------------------------------------------|
| Function      | General Description                                                                |
| Auto Search   | Setting Auto Search.                                                               |
|               | Off / On                                                                           |
| Auto Keystone | Execute Auto Keystone.                                                             |
| Direct On     | Setting Direct On.                                                                 |
|               | Off / On                                                                           |
| Auto Off      | Setting Auto Off.                                                                  |
|               | [-]: Decrease the Auto Power off time.                                             |
|               | [+]: Increase the Auto Power off time.                                             |
| My Button-1   | Setting My Button-1.                                                               |
|               | Computer in1 / Computer in2 / Video / S-Video / Component / Information /          |
|               | Auto Keystone Execute / My Memory / Active Iris / Picture Mode / Filter Reset /    |
|               | AV Mute / Template / My Image / Messenger / Other                                  |
| My Button-2   | Setting My Button-2.                                                               |
|               | Computer in1 / Computer in2 / Video / S-Video / Component / Information /          |
|               | Auto Keystone Execute / My Memory / Active Iris / Picture Mode / Filter Reset / AV |
|               | Mute / Template / My Image / Messenger / Other                                     |
| My Source     | Setting the My Source.                                                             |
| -             | Computer in1 / Computer in2 / Video / S-Video / Component                          |

#### [Service]

| Function            | General Description                     |
|---------------------|-----------------------------------------|
| IR Remote Frequency | Setting the IR Remote Frequency Normal. |
| Normal              | Disable / Enable                        |
| IR Remote Frequency | Setting the IR Remote Frequency High.   |
| High                | Disable / Enable                        |

# [OTHER] Tab

| Function        | General Description                                                               |
|-----------------|-----------------------------------------------------------------------------------|
| Power           | Controlling the Power.                                                            |
|                 | Off / On                                                                          |
| Input Source    | Setting the Input Source.                                                         |
|                 | Computer in1 / Computer in2 / Video / S-Video / Component                         |
| Picture Mode    | Setting the Picture Mode.                                                         |
|                 | Normal / Cinema / Dynamic / Board(Black) / Board(Green) / White Board / Daytime / |
|                 | Custom                                                                            |
|                 | Custom is displayed only. It cannot be set.                                       |
| Blank On/Off    | Setting Blank.                                                                    |
|                 | Off / On                                                                          |
| Mute            | Setting Mute.                                                                     |
|                 | Off / On                                                                          |
| Freeze          | Setting Freeze.                                                                   |
|                 | Normal / Freeze                                                                   |
| Template On/Off | Setting Template.                                                                 |
|                 | Off / On                                                                          |
| Magnify         | Setting Magnify                                                                   |
|                 | [-]: Decrease the Magnify value.                                                  |
|                 | [+]: Increase the Magnify value.                                                  |
| My Image        | Setting the My Image.                                                             |
|                 | Off / Image1 / Image2 / Image3 / Image4                                           |
| My Image Delete | Deleting the My Image.                                                            |
|                 | Image1 / Image2 / Image3 / Image4                                                 |

#### 3.15 Turn on the power

Select [Control]  $\rightarrow$  [Power ON] to turn on the power. You can also turn on the power by clicking the power on icon on the toolbar. If you select a group of projectors, all projectors in the group are powered on.

#### 3.16 Turn off the power

Select [Control] → [Power OFF] to turn off the power. You can also turn off the power by clicking the power off icon on the toolbar. If you select a group of projectors, all projectors in the group are powered off.

#### 3.17 Display e-SHOT / MY MAGE

You can display e-SHOT / MY IMAGE on projectors that supports e-SHOT / MY IMAGE feature. The e-SHOT / MY IMAGE is available for the following models, X62w, X64w, X90w, X95 and X95i. Select [Control] → [Display Image] and image number, when you display e-SHOT / MY IMAGE. Select [Control]  $\rightarrow$  [Display Image]  $\rightarrow$  [Off], when you exit e-SHOT / MY IMAGE. If you choose projector group, e-SHOT / MY IMAGE command is sent to the all projectors in the group.

#### 3.18 Schedule Events

In order to schedule the events, go to [Schedule]  $\rightarrow$  [Edit] from the menu. The Edit Schedule dialogue will appear.

| Group Name<br>Contains<br>Comment | : Projector<br>: 16 Projector<br>: Projector Ro | s, 2 Groups<br>ot    |  |
|-----------------------------------|-------------------------------------------------|----------------------|--|
| Date<br>Wednesday                 | Time<br>03:00                                   | Control<br>Power OFF |  |
|                                   |                                                 |                      |  |

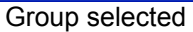

| Edit Schedule                                          |                                                    |                                         | ×     |
|--------------------------------------------------------|----------------------------------------------------|-----------------------------------------|-------|
| Projector Inform<br>Projector Name<br>Model<br>Comment | ation<br>: Projector1<br>: X62w<br>: Serial No. 12 | 23456                                   |       |
| Date<br>Daily<br>Daily                                 | Time<br>14:00<br>14:13                             | Control<br>Input Component<br>Power OFF |       |
| Add                                                    | Delete                                             |                                         | Close |

Projector selected

| Group Information<br>Group Name<br>Contains<br>Comment  | n<br><br>    | Displays the group name.<br>Displays the number of projectors and groups in the group.<br>Displays the comment. |
|---------------------------------------------------------|--------------|----------------------------------------------------------------------------------------------------|
| Projector Informa<br>Projector Name<br>Model<br>Comment | tion<br><br> | Displays the projector name.<br>Displays the model name.<br>Displays the comment.                               |
| Schedule List<br>[Add]<br>[Delete]<br>[Close]           | <br>         | Show the list of scheduled events<br>Add a new event<br>Delete a selected event<br>Close the dialogue           |

The Add Schedule dialogue will appear when you are adding a new event.

| Add Schedule  | X                               |                                                                                                    |
|---------------|---------------------------------|----------------------------------------------------------------------------------------------------|
| Schedule Kind | Daily                           |                                                                                                    |
| Date          | 04/08                           |                                                                                                    |
| Time          | 23:27                           |                                                                                                    |
| Control       | Power OFF                       |                                                                                                    |
| (C            | K Cancel                        |                                                                                                    |
| Schedule      | Kind Select a<br>Daily<br>Speci | -<br>following schedule type.<br>/ Sunday / Monday / Tuesday / Wednesday / Thursday / Friday / Saturday<br>fic.date |

| Date    | <br>Specify the event date for Specific date schedule type |
|---------|------------------------------------------------------------|
| Time    | <br>Specify the event time                                 |
| Control | <br>Specify the event                                      |
| [OK]    | <br>Add the event and close the dialogue                   |
|         |                                                            |

#### 3.19 Activate monitoring scheduled events

Select [Schedule]  $\rightarrow$  [Start]. You can also activate monitoring events by clicking the schedule start icon on the toolbar. You cannot add, delete or edit an event during while the event monitoring process is active. Please see the chapter 5 for the details.

## 3.20 Stop monitoring scheduled events

Select [Schedule]  $\rightarrow$  [Stop]. You can also stop the monitoring events by clicking [schedule stop] icon on the toolbar. Please see the chapter 5 for the details.

#### 3.21 Polling Interval Period

Select [Option]  $\rightarrow$  [Status Check Interval], enter the polling interval time in seconds.

The polling interval time must be within the range from 10 to 3600 seconds.

| Status Check Interval |        |  |
|-----------------------|--------|--|
|                       | ОК     |  |
| Suu 🛨 sec             | Cancel |  |
|                       |        |  |

#### 3.22 Mail Setting

A notification mail will be sent when any error or selected condition occurs. Select [Option]  $\rightarrow$  [Mail Settings] to open the mail settings dialogue.

#### (1) Mail Settings

Mail Settings dialog is as follows.

| Mail Settings |                                | ×      |
|---------------|--------------------------------|--------|
| 🖂 Send Mail   |                                |        |
| SMTP Server   |                                |        |
| From Address  |                                |        |
| Send Address  | Address TO/CC/BCC Notification | Add    |
|               |                                | Delete |
|               |                                | Edit   |
|               |                                |        |
|               |                                | >      |
| Subject       |                                |        |
| Mail Text     | Edit                           |        |
| Attach File   |                                | Browse |
|               | Mail Send Test                 |        |
|               | OK Cancel                      |        |

| Send Mail      | <br>Enable / Disable send mail function                      |
|----------------|--------------------------------------------------------------|
| SMTP Server    | <br>Enter the SMTP Server                                    |
| From Address   | <br>Enter the sender's mail address                          |
| Send Address   | <br>Enter the receiver's mail addresses up to 10 addresses   |
|                | [Add]: Add a receiver's mail address                         |
|                | [Delete]: Delete a receiver's mail address                   |
|                | [Edit]: Edit receiver's mail address                         |
| Subject        | <br>Enter the subject                                        |
| Mail Text      | <br>Mail Text Setting screen appears to set the mail message |
| Attach File    | <br>Enter the file name of attached file (optional)          |
|                | [Browse] File dialogue appears                               |
|                | :                                                            |
| Mail Send Test | <br>Send a test mail                                         |

#### (2) Mail Address Settings

Mail Address Setting dialogue is as follows.

- Mail Address --- Enter the mail address to be sent, up to 256 characters. [TO][CC][BCC]: Select TO / CC / BCC.
- Notification--- Chose the Error / Alarm to send the mail.[Select All]:Turn all the check box ON.[Release All]:Turn all the check box OFF.

| M | ail Address Set | tings                |            |          |       |                     | × |
|---|-----------------|----------------------|------------|----------|-------|---------------------|---|
| I | Mail Address    | <ul><li>то</li></ul> | O cc       | Свс      | с     |                     | - |
|   | Notification    |                      |            |          |       |                     |   |
|   | Cover Error     |                      | 🔽 Fan E    | rror     |       | 🔽 Lamp Error        |   |
|   | Temp Error      |                      | 🔽 Air Flo  | ow Error |       | 🗹 Lamp Time Error   |   |
|   | Cold Error      |                      | 🔽 Filter I | Error    |       | 🔽 Other Error       |   |
|   | ✓ Disconnect    |                      | 🔽 Lamp     | Time Ala | rm    | 🔽 Filter Time Alarm |   |
|   |                 |                      |            |          | Sele  | ect All Release All |   |
|   |                 |                      | ОК         |          | Cance | 4                   |   |

(3) Mail Text Settings Mail Text Settings dialogue is as follows.

| Mail Text Settings |                       |
|--------------------|-----------------------|
| Cover Error        | Cover Error !!!       |
| Fan Error          | Fan Error !!!         |
| Lamp Error         | Lamp Error !!!        |
| Temp Error         | Temp Error !!!        |
| Air Flow Error     | Air Flow Error !!!    |
| Lamp Time Error    | Lamp Time Error !!!   |
| Cold Error         | Cold Error !!!        |
| Filter Error       | Filter Error !!!      |
| Other Error        | Other Error !!!       |
| Disconnect         | Disconnected !!!      |
| Lamp Time Alarm    | Lamp Time Alarm !!!   |
| Filter Time Alarm  | Filter Time Alarm !!! |
|                    | OK Cancel             |

| Cover Error       | <br>Enter the text message, which is sent when Cover Error occurs         |
|-------------------|---------------------------------------------------------------------------|
| Fan Error         | <br>Enter the text message, which is sent when Fan Error occurs           |
| Lamp Error        | <br>Enter the text message, which is sent when Lamp Error occurs          |
| Temp Error        | <br>Enter the text message, which is sent when Temp Error occurs          |
| Air Flow Error    | <br>Enter the text message, which is sent when Air Flow Error occurs      |
| Lamp Time Error   | <br>Enter the text message, which is sent when Lamp Time Error occurs     |
| Cold Error        | <br>Enter the text message, which is sent when Cold Error occurs          |
| Filter Error      | <br>Enter the text message, which is sent when Filter Error occurs        |
| Other Error       | <br>Enter the text message, which is sent when Other Error occurs         |
| Disconnect        | <br>Enter the text message, which is sent when connection is disconnected |
| Lamp Time Alarm   | <br>Enter the text message, which is sent when Lamp Alarm Time comes      |
| Filter Time Alarm | <br>Enter the text message, which is sent when Filter Alarm Time comes    |

#### 3.23 MY IMAGE transfer

You can send an MY IMAGE file to a projector that supports MY IMAGE feature. This function is available for the following models, X30N and X35N. The X62w, X64w, X90w, X95 and X95i support MY IMAGE also, but this tool is not supported those models due to transfer mechanism difference. Select [Option]  $\rightarrow$  [Image Send] to display the window "Send Image file to projector(s)" as shown next.

In order to add projectors on the list, please mark the projector group on the tree view. Also you can unselect projector individually.

| Send Image File to projector | (s)                  |                |              |        |
|------------------------------|----------------------|----------------|--------------|--------|
| Group and Root Projector     | Selected Projector   |                |              |        |
| 🛞 🛃 🖬 Group A                | Projector Name       | MAC Address    | 1P Address   | Status |
| B Group B                    | Group A] Projector 1 | 00-00-87-56-ac | 192.168.1.10 |        |
|                              | Group A] Projector 2 | 00-00-87-09-1c | 192.168.1.20 |        |
|                              |                      |                |              |        |
|                              |                      |                |              |        |
|                              |                      |                |              |        |
|                              |                      |                |              |        |
|                              |                      |                |              |        |
|                              |                      |                |              |        |
|                              | 1                    |                | 1            |        |
| Send File                    |                      |                |              |        |
| Southo 1 ×                   |                      |                |              | Send   |
| State no. 11                 |                      |                |              | 4      |
|                              |                      |                |              | Close  |

Once you select the image file and store location number, the "Send" button becomes available. The compatible image file is only PJ1 format file that can be created by Projector Image Tool (PJImg). And then, click the Send button to transfer image. The maximum size of transferred file is depending on the model. Please check the following list.

#### X30N / X35N

Less than equal 130,816byte

The status is shown during transfer. The status will change "Completed" if it succeeds.

| koup and Root Projector       | Selected Projector                                   | a success of the second second   |                              |         |
|-------------------------------|------------------------------------------------------|----------------------------------|------------------------------|---------|
| K 🔁 🔤 QopA                    | Projector Name                                       | PIAC Address                     | 3F ASSess                    | Satus   |
| + 🖬 🖬 Gost                    | 図説 (Group A) Protector 1<br>回説 (Group A) Protector 2 | 00-00-87-59-82<br>90-00-87-09-12 | 192.568.1.20<br>192.568.1.20 | Sending |
| Send File Distant Constrained | tiwebaperUmort att                                   | 14                               |                              | Cancel  |

| A DOD BUT HOLD ALTERATIN | Seecond Projector                                    |                                    |              |           |  |  |  |
|--------------------------|------------------------------------------------------|------------------------------------|--------------|-----------|--|--|--|
| x 🖸 — Goby               | Projector Name                                       | PIAC Address                       | F Address    | 21,81,6   |  |  |  |
|                          | 図版 (Group A) Projector 1<br>日間 (Group A) Projector 2 | 90-00-87-96-96-1<br>90-00-87-09-12 | 192.568.1.20 | Completed |  |  |  |
| Send File DitarDictorSym | ettwoloacer/Unicert att                              | 12                                 |              | Sent      |  |  |  |

#### [Note]

Please verify the port setting on the projector and the port / authentication setting on the application.

#### 3.24 User-defined Model

#### 3.24.1 Add an User-defined Model

You can create your own projector definition and add it as User-defined model. In order to add new User-defined model, click [Add Model...] button on the Add Projector window. Once you have added a User-defined model, the new model is added in the standard model list.

(1) General Settings

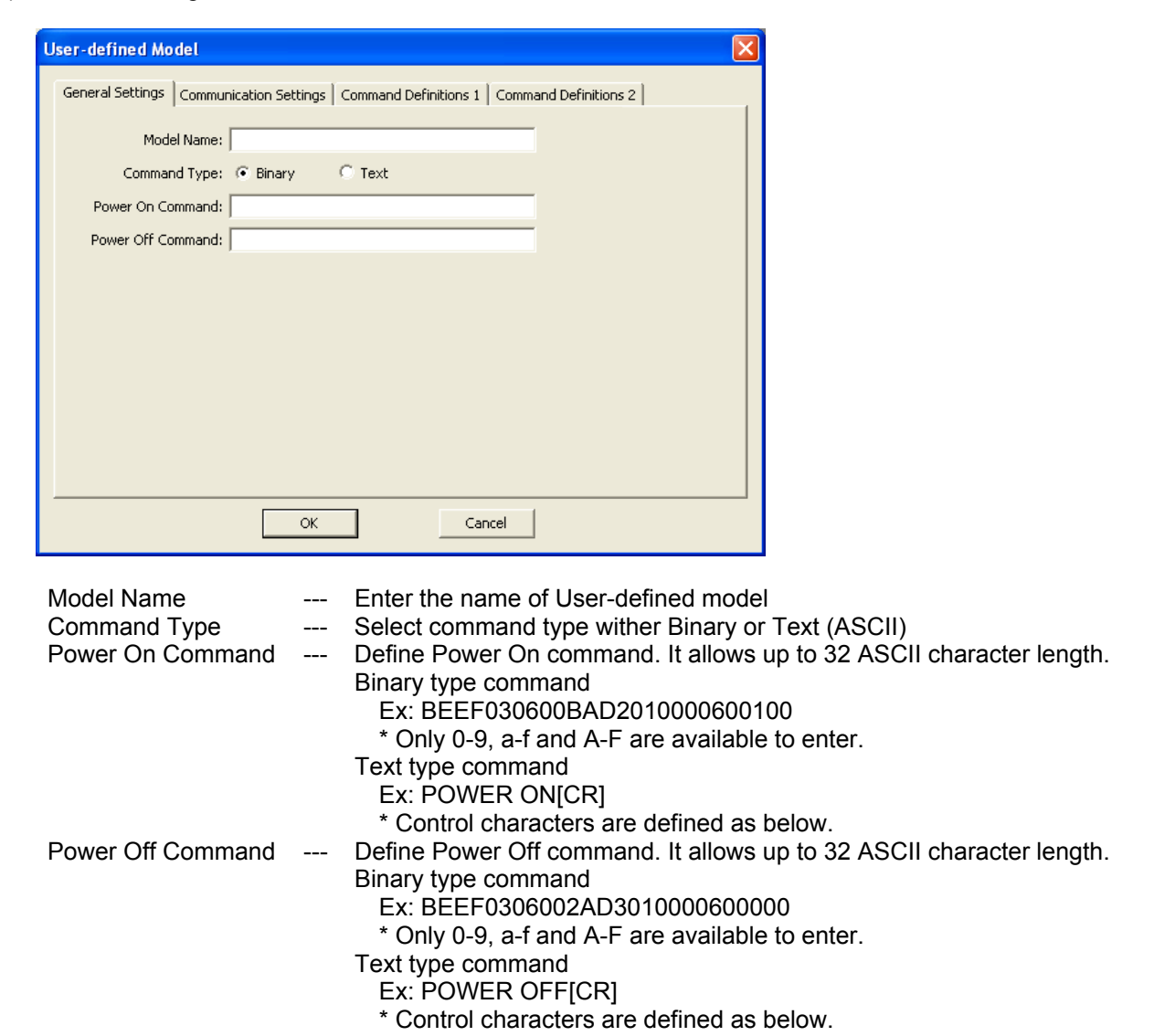

#### **Control Characters**

| Control ( | Character | Notation | Control C | Character | Notation | Control C | Character | Notation |
|-----------|-----------|----------|-----------|-----------|----------|-----------|-----------|----------|
| NUL       | 0x00      | [NUL]    | VT        | 0x0b      | [VT]     | SYN       | 0x16      | [SYN]    |
| SOH       | 0x01      | [SOH]    | NP        | 0x0c      | [NP]     | ETB       | 0x17      | [ETB]    |
| STX       | 0x02      | [STX]    | CR        | 0x0d      | [CR]     | CAN       | 0x18      | [CAN]    |
| ETX       | 0x03      | [ETX]    | SO        | 0x0e      | [SO]     | EM        | 0x19      | [EM]     |
| EOT       | 0x04      | [EOT]    | SI        | 0x0f      | [SI]     | SUB       | 0x1a      | [SUB]    |
| ENQ       | 0x05      | [ENQ]    | DLE       | 0x10      | [DLE]    | ESC       | 0x1b      | [ESC]    |
| ACK       | 0x06      | [ACK]    | DC1       | 0x11      | [DC1]    | FS        | 0x1c      | [FS]     |
| BEL       | 0x07      | [BEL]    | DC2       | 0x12      | [DC2]    | GS        | 0x1d      | [GS]     |
| BS        | 0x08      | [BS]     | DC3       | 0x13      | [DC3]    | RS        | 0x1e      | [RS]     |
| HT        | 0x09      | [HT]     | DC4       | 0x14      | [DC4]    | US        | 0x1f      | [US]     |
| LF        | 0x0a      | [LF]     | NAK       | 0x15      | [NAK]    | DEL       | 0x7f      | [DEL]    |

#### (2) Communication Settings

| General Settings       Command Definitions 1       Command Definitions 2         R5-232C       Image: Command Definitions 1       Command Definitions 2         bits/s:       9600       Image: Command Definitions 1       Command Definitions 2         Data bits:       8       Image: Command Definitions 2       Image: Command Definitions 2         Data bits:       8       Image: Command Definitions 2       Image: Command Definitions 2         Parity:       None       Image: Command Definitions 2       Image: Command Definitions 2         Stop bit:       1       Image: Command Definitions 2       Image: Command Definitions 2         Flow Control:       None       Image: Command Definitions 2       Image: Command Definitions 2 |
|----------------------------------------------------------------------------------------------------|
| OK Cancel                                                                                                    |

RS-232C---COM port parameter setting (if RS232C uses)bits/s---Baud rateData bits---Data bitParity---Parity bitStop bit---Stop bitFlow Control---Flow controlNetwork---Select network protocol (TCP or UDP)

(3) Command Definitions 1

| User-defined Model                                                                  | × |
|-------------------------------------------------------------------------------------|---|
| General Settings Communication Settings Command Definitions 1 Command Definitions 2 | 1 |
| Command 1 Name: Command:                                                            |   |
| Command 2 Name: Command:                                                            |   |
| Command 3 Name: Command:                                                            |   |
| Command 4 Name: Command:                                                            |   |
| Command 5 Name: Command:                                                            |   |
|                                                                                     |   |
|                                                                                     |   |

Name --- Enter the name of command, up to 32 ASCII characters.

Command --- Define the command up to 32 ASCII characters. The allowed characters are depending on the command type selection (binary or Text) on the General Setting TAB.

#### (4) Command Definitions 2

| User-defined Model           |                                                           |
|------------------------------|-----------------------------------------------------------|
| General Settings Communicati | tion Settings Command Definitions 1 Command Definitions 2 |
| Command 6<br>Name:           | Command:                                                  |
| Command 7                    | Command:                                                  |
| Command 8                    | Command:                                                  |
| Command 9                    | Command:                                                  |
| Command 10                   | Command:                                                  |
|                              |                                                           |
|                              | OK                                                        |

Name --- Enter the name of command, up to 32 ASCII characters.

Command --- Define the command up to 32 ASCII characters. The allowed characters are depending on the command type selection (binary or Text) on the General Setting TAB.

#### 3.24.2 Edit User-defined Model

In order to edit User-defined model, select [Option]  $\rightarrow$  [Edit User-defined Model]. The following window will be appeared.

| Edit User-defined Model |        |  |  |  |
|-------------------------|--------|--|--|--|
| Model Data list         |        |  |  |  |
| PJ1234                  | Edit   |  |  |  |
|                         | Delete |  |  |  |
|                         |        |  |  |  |
|                         |        |  |  |  |
|                         |        |  |  |  |
|                         |        |  |  |  |
|                         | ОК     |  |  |  |
|                         |        |  |  |  |

(1) Edit

Choose a User-defined Model form the list, and then click [Edit...] button.

(2) Delete

Choose a User-defined model from the list, and then click [Delete...] button. The confirmation message will be appeared. The deleted model on the projector tree will be removed when the User-defined Model definition is deleted.

#### 3.24.3 Control User-defined Model

(1) Power On

Select [Control]  $\rightarrow$  [Power ON] to turn on the power. You can also turn on the power by clicking the power on icon on the toolbar. If you select a group of projectors, all projectors in the group are powered on.

(2) Power Off

Select [Control]  $\rightarrow$  [Power OFF] to turn off the power. You can also turn off the power by clicking the power off icon on the toolbar. If you select a group of projectors, all projectors in the group are powered off.

(3) Command No.1-10

Select [Control]  $\rightarrow$  [Execute Command] to execute a command.

(4) Schedule

Only Power On / Off commands are allowed as the schedule event for User-defined model.

### 3.25 Open the build-in HTML page in the projector

You can access the projector build-in HTML page from PJMan directly. Select the projector from the tree view, and then go to [Option]  $\rightarrow$  [Access Projector via HTML] from the menu. The default browser on your computer will launch automatically and access the selected projector HTML page. This function supports the network projector only.

### 3.26 About Dialogue

Select [Help]  $\rightarrow$  [About] to open the about dialogue.

| About P | rojector Management Application 🛛 🔀                                                                                                  |
|---------|----------------------------------------------------------------------------------------------------|
|         | Projector Management Application Version 7.00<br>Copyright (C) 2003-2009 Hitachi Consumer Electronics Co., Ltd. All rights reserved. |
|         | СК                                                                                                    |

# 4 Mail Feature

### 4.1 Mail Format

The Projector Management Application sends an e-mail by following format.

Time : YYYY / MM / DD hh:nn:ss Projector Name : xxxxx Connection: xxxxx Message: xxxxxxxxxxxxx (Typed in text on Message Setting screen) (Sample 1) Time: 2003 / 11 / 11 23:12:22 Projector Name: Projector1 Connection: 192.168.1.10 (00-00-87-F3-EB-01) Message: Fan Error!!! (Sample 2) Time: 2003/11/12 20:00:17 Projector Name: Projector2 Connection: COM1 Message: Lamp Error!!!

## 4.2 Others

The e-mail sending process is triggered by the transition from normal status to error (or event) mode. When an error happens at the startup, this Projector Management Software application will not send e-mail.

# 5 Status

The projector status is classified with colored label.

| Status                                                                                                   | Display       |                                    |
|----------------------------------------------------------------------------------------------------|---------------|------------------------------------|
| Normal                                                                                                   | 颠 Projector 1 | (Black text with white background) |
| Warning                                                                                                  | Projector 1   | (Black text on yellow background)  |
| Error                                                                                                    | Trojector 1   | (White text on brown background)   |
| Disconnect                                                                                               | Projector 1   | (White text on red background)     |
| All of projectors are normal                                                                             | 👬 Group A     | (Black text on white background)   |
| At least one projector is in the warning state and rests of projectors are normal.                       | 👬 Group A     | (Black text on yellow background)  |
| At least one projector is in the error state and rests of projectors are either warning or normal state. | 📻 Group A     | (White text on brown background)   |
| At least one projector is in the disconnect state, and rest of projectors are error, warning or normal.  | 🚾 Group A     | (White text on red background)     |

The each projector is classified by colored label on the list of projector when the user select a group.

| Status     | Display                                                                                                    |       |
|------------|----------------------------------------------------------------------------------------------------|-------|
| Normal     | Projector Name Model Connection MAC Address Power 1<br>Projector 1 X62w 192.168.1.10:23 00-00-87-f3-eb-01 ON F (Black text with Mathematical Strength Strength | white |
| Warning    |                                                                                                    |       |
| vanning    | Projector Name         Model         Connection         MAC Address         Power         1           Projector 1         X62w         192.168.1.10:23         00-00-87-f3-eb-01         ON         F         (Black text on y           Projector 2         X64w         COM1         ON         F         background)                                                                                                    | ellow |
| Error      | Projector Name         Model         Connection         MAC Address         Power         1           Projector 1         X62w         192.168.1.10:23         00-00-87-f3-eb-01         STANDBY         F         (White text on b           Projector 2         X64w         COM1         ON         F         background)                                                                                                    | brown |
| Disconnect | Projector Name         Model         Connection         MAC Address         Power         J           Projector 1         X62w         192.168.1.10:23         00-00-87-f3-eb-01         -         -         -         -         -         -         -         -         -         -         -         -         -         -         -         -         -         -         -         -         -         -         -         -         -         -         -         -         -         -         -         -         -         -         -         -         -         -         -         -         -         -         -         -         -         -         -         -         -         -         -         -         -         -         -         -         -         -         -         -         -         -         -         -         -         -         -         -         -         -         -         -         -         -         -         -         -         -         -         -         -         -         -         -         -         -         -         -         -         -         -         -<                                                                                                    | red   |

The priority of colored label is; 1<sup>st</sup> Disconnect, 2<sup>nd</sup> Error and 3<sup>rd</sup> Warning.

# 6 Output Log

In order to enable logging status data, please enable log setting through [File]  $\rightarrow$  [Log]. It does not record log data when it is unchecked.

Output folder : (PJman installed folder)\Log\ Filename : TCP / IP network --- (IP address) (Port No.).log (ex: 192.168.1.10 23.log) Serial (RS232C) --- COMM\_(Port No.).log (ex: COMM\_1.log) Format: Command log [Cmd], [Date], [Action code], [Operation ID], [Operation Name], [Setting Value], [Result], [Return Value] Status log (only status is changed) [Stat], [Date], [Status Name], [Status] Example [Stat], 2008/11/07 20:06:16, Power Status, ON [Stat], 2008/11/07 20:06:16, Lamp Time, 0 [Stat], 2008/11/07 20:06:16, Filter Time, 0 [Stat], 2008/11/07 21:06:16, Lamp Time, 1 [Stat], 2008/11/07 21:06:16, Filter Time, 1 [Cmd ], 2008/11/07 21:10:35, Set, 0x2000, Input Source, 1, OK, 0 [Cmd], 2008/11/07 21:15:27, Get, 0x6000, Power, 0, OK, 0

[Cmd ], 2008/11/07 21:15:27, Set, 0x6000, Power, 0, OK, 0 [Stat], 2008/11/07 21:15:30, Error Status, Disconnect

57

# 7 Create Log Report

In order to create Log Report, choose a projector or group that you want to create Report from the tree view. Ands then, select [File]  $\rightarrow$  [Log Report]. The following dialogue appears.

| Log Report 🛛 🔀                                                       |
|----------------------------------------------------------------------|
| Period<br>Start : 2009 • / 04 • / 09 •<br>End : 2009 • / 04 • / 09 • |
| Output Folder                                                        |
| OK Cancel                                                            |

Period --- The reporting period. Start : Start Date End : End Date Output folder --- Output folder

The Log Report will create in the output folder when OK button is pressed. The folder contains individual Log Report of each projector separately. The individual log life is provided as csv format with projector name ("projector name.csv")

The format of Log Report is shown below.

| Projector Name: Projector 1<br>Model: X62w                                                                                                    |
|----------------------------------------------------------------------------------------------------|
| Connection: 192.168.1.10:23 (00-00-87-f3-eb-01)<br>Period: 2008/04/01 - 2008/04/30                                                                                |
| Use Information<br>[Date],[Power On Count],[Power Off Count],[Lamp Time],[Filter Time],[Error Count]<br>2008/04/01,5,5,145,145,0<br>2008/04/02,3,3,148,148,1<br>: |
| 2008/04/30,1,1,193,193,0                                                                                                    |
| Error Information<br>[Date], [Time], [Error Info]<br>2008/04/02,17:43:36,Disconnect                                                                               |

| Item                       |                | Description                               | Note                                           |  |  |  |
|----------------------------|----------------|-------------------------------------------|------------------------------------------------|--|--|--|
| Projector Name             |                | Projector name                            |                                                |  |  |  |
| Model                      |                | Model name                                |                                                |  |  |  |
| Connection                 |                | Connection type                           | Serial (RS232C):                               |  |  |  |
|                            |                |                                           | COM Port number                                |  |  |  |
|                            |                |                                           | Network:                                       |  |  |  |
|                            |                |                                           | IP Address:Portnumber (MAC address)            |  |  |  |
| Period                     |                | Log data period                           | yyyy/mm/dd                                     |  |  |  |
| Use Information            |                | Usage information                         |                                                |  |  |  |
|                            | Date           | Date                                      | yyyy/mm/dd                                     |  |  |  |
|                            | Power On Count | Sum of power status change from OFF to ON |                                                |  |  |  |
| Power Off Count            |                | Sum of power status change from ON to OFF |                                                |  |  |  |
|                            | Lamp Time      | Lamp hours                                | The lamp hours when the report is generated.   |  |  |  |
|                            | Filter Time    | Filter hours                              | The filter hours when the report is generated. |  |  |  |
|                            | Error Count    | Sum of Error / Warnings                   |                                                |  |  |  |
| Error Information          |                | Error Information                         |                                                |  |  |  |
| Date<br>Time<br>Error Info |                | Date of Error                             | yyyy/mm/dd                                     |  |  |  |
|                            |                | Time of Error                             | hh:nn:ss                                       |  |  |  |
|                            |                | Error type                                |                                                |  |  |  |

# 8 Create Status Report

You can create the status report as HTML format. The report shows a current snapshot of projector status in a particular group, searched group or groups. In order to show the status report, select the group or projector. And then go to [File]  $\rightarrow$  [Output Report] from the menu. The status report will be shown in the web browser.

| 🗿 C: Wocuments and Settings VPJWesktop VPJMan 3M Bitmap 090408 VAII Projector Report. htm - Microsoft Internet Explorer 📰 🔲 🔀 |                                                                                                    |                  |                          |       |           |        |           |             |                 |
|----------------------------------------------------------------------------------------------------|----------------------------------------------------------------------------------------------------|------------------|--------------------------|-------|-----------|--------|-----------|-------------|-----------------|
| Ele Edt Yew Fgyorites Look Help                                                                                               |                                                                                                    |                  |                          |       |           |        |           |             |                 |
| 😮 Back 🔹 😥 🖈 📓 🏠 🔎 Search 🤺 Favorites 🤣 🍰 🔜 🆓                                                                                 |                                                                                                    |                  |                          |       |           |        |           |             |                 |
| Address 🛃 C:\Doo                                                                                                    | Address 🖨 C: (Documents and Settings)P3DesitopiP3Man 3M Bitmap 090408(All Projector Report.htm 🔍 🔁 🚱 🛛 Links 🍟 |                  |                          |       |           |        |           |             |                 |
| Date: 4/9/2009 8:08:23 PM All Projectors                                                                                      |                                                                                                    |                  |                          |       |           |        |           |             |                 |
| Projector Name                                                                                                    | Model                                                                                                    | Connection       | MAC Address              | Power | hput.     | Status | Lunp Time | Filter Time | Total Fors Time |
| Projector 1                                                                                                    | 382#                                                                                                    | 192.160.1.10.23  | 00-00-07-6               | 661   | R:0B1     | Normal | 0 h       | 0 h.        | 50 h            |
| Projector 11                                                                                                    | 324vr                                                                                                    | 192.168.1.12.23  | 00-00-87- <b>G</b> -à-11 | 014   | Computer1 | Honmal | 0 h       | 0 h         | 50 h            |
| Projector12                                                                                                    | 384m                                                                                                    | 192.160.1.13:23  | 00-00-07-02-45-12        | 054   | Computer1 | Normal | 0 h       | 1h          | 50 h            |
| Projector2                                                                                                    | 304m                                                                                                    | 192.168.1.11:23  | 00-00-87-02-46-02        | 140   | Computer1 | Normal | Oh        | 0 h         | 50 h            |
| Projector21                                                                                                    | 300                                                                                                    | 192.168.1.201:23 | 00-00-8743-c4-21         | 014   | MI-D      | Normal | 0 h       | 0 h         | 252 h           |
| Projector22                                                                                                    | 300                                                                                                    | 192.160.1.202.23 | 00-00-87-6-cd-22         | 051   | M1-D      | Normal | 0 h       | 0 h         | 252 h           |
| Projector31                                                                                                    | 303                                                                                                    | 192.168.1.14.23  | 00-00-8741-45-31         | 140   | 8:0B1     | Normal | 0 h       | 0 h         | 50 h            |
| Projector32                                                                                                    | 305                                                                                                    | 192.168.1.15:23  | 00-00-8741-eb-32         | 014   | R0B1      | Normal | 0 h       | 0 h         | 50 h            |
| Projector41                                                                                                    | 300                                                                                                    | 192.168.1.203.23 | 00-00-87-6-4:41          | 08    | M1-D      | Normal | 0 h       | 0 h         | 252 h           |
| Projector#2                                                                                                    | 350                                                                                                    | 192.168.1.204.23 | 00-00-87-G-dc-42         | 054   | M1-D      | Normal | 0 h       | 0 h         | 252 h           |
| Drojector51                                                                                                    | 350w                                                                                                    | 192.168.1.205:23 | 00-00-87-8-+1-51         | 014   | MI-D      | Normal | 0 h       | 0 h         | 252 h           |
| Ptojector52                                                                                                    | 350m                                                                                                    | 192.168.1.205.23 | 00-00-87-6-+1-52         | 08    | M1-D      | Normal | 0 h       | 0 h         | 252 h           |
| Projector61                                                                                                    | 385                                                                                                    | 192.168.1.221.23 | 00-00-87-6-42-61         | 054   | HEME      | Normal | 0 h       | 0 h         | 252 h           |
| Decjector62                                                                                                    | 383                                                                                                    | 192.168.1.220:23 | 00-00-87-6-42-42         | 081   | HEME      | Honnal | 0 h       | 0 h         | 252 h           |
| Projector/1                                                                                                    | 38%                                                                                                    | 192.160.1.253:23 | 00-00-07-G-&71           | 051   | HEME      | Normal | 0 h.      | 0 %         | 252 h           |
| Projector72                                                                                                    | 3016                                                                                                    | 192.168.1.254.23 | 00-00-87-65-672          | 054   | HEME      | Honnal | 0 h       | 0 h         | 252 h           |
| Done                                                                                                    |                                                                                                    |                  |                          |       |           |        |           | 9 M         | ly Computer     |

The status report will be given by group as shown below.

| 🗿 C:Wocuments and SettingsIPJWesktopIPJMan 3M Bitmap 0904081Group Projector Report.htm - Microsoft Internet Explorer 📰 🗐    |        |                  |                   |        |           |        |           |                |                  |
|----------------------------------------------------------------------------------------------------|--------|------------------|-------------------|--------|-----------|--------|-----------|----------------|------------------|
| Ele Edit View Favorites Looks Help                                                                                          |        |                  |                   |        |           |        |           |                |                  |
| 🔾 Back • 💿 · 🖹 🗟 🏠 🔎 Search 🤺 Favorites 🤣 🍰 - 🌺 🖂 🦓                                                                         |        |                  |                   |        |           |        |           |                |                  |
| Agdress 🖨 C: [Documents and Settings]P][Desitop]P]Man 3M Bitmap 090408[Group Projector Report.htm 🔍 🛃 Go Links              |        |                  |                   |        |           |        |           |                | 🗸 🔁 Go 🛛 Links 🎇 |
| Date: 4/9/2009 8:22:50 PM                                                                                                   |        |                  |                   |        |           |        |           |                |                  |
| Projector Name                                                                                                    | Model  | Connection.      | MAC Address       | Downer | legest.   | Status | Lump Time | Filter Time    | Total Fus. Time  |
| Oroup A                                                                                                    |        |                  |                   |        |           |        |           |                |                  |
| Projector 1                                                                                                    | 382m   | 192.148.1.10.23  | 00-00-87-£3-0-01  | 091    | 8.0B1     | Honnal | 0 h       | 0 h            | 50 h             |
| Projector2                                                                                                    | 384m   | 192.160.1.11:23  | 00-00-07-02-45-02 | 007    | Computerl | Hormal | 0 h       | 0 h            | 50 h             |
| Projector/Group A/<br>Projector Name Model Connection. MAC Address Power laput Scates Lamp Time Filter Time Total Form Time |        |                  |                   |        |           |        |           | Total Run Time |                  |
| Oroup2                                                                                                    |        |                  |                   |        |           |        |           |                |                  |
| Projector 11                                                                                                    | 324/   | 192.168.1.12:23  | 00-00-87-02-40-11 | 014    | Computerl | Normal | 0 h       | 0 h            | 50 h             |
| Projector12                                                                                                    | 325407 | 192.160.1.13:23  | 00-00-87-62-45-12 | 014    | Computerl | Normal | 0 h       | 0 h            | 50 h             |
| Projector/Group A/Group2/                                                                                                   |        |                  |                   |        |           |        |           |                |                  |
| Projector Name                                                                                                    | Model  | Connection.      | MAC Address       | Point  | hpiz      | Status | Lenp Time | Filter Time    | Total Sun, Time  |
| Projector21                                                                                                    | 300    | 192.168.1.201.23 | 00-00-8745-cd-21  | 0N     | MI-D      | Normal | 0 h       | 0 h            | 252 h            |
| Projector22                                                                                                    | 3070   | 192.168.1.202.28 | 00-00-87-8-c4-22  | ON     | MI-D      | Homal  | 0 h       | 0 h            | 252 h            |
| Projector31                                                                                                    | 3075   | 192.160.1.14:23  | 00-00-07-(1-+6-31 | 014    | R001      | Nonnal | 0 h       | 0 h            | 50 h             |
| Projector32                                                                                                    | 303    | 192.168.1.15:23  | 00-00-8741-46-32  | 0M     | R0B1      | Homal  | 0 h       | 0 h            | 50 h             |
| Designeed 1980 100-1681-000-19 00.00.01.00.00 DULD Barrier 1016 1016 1016 1016 1016 1016 1016 101                           |        |                  |                   |        |           |        |           |                |                  |
| 😕 Done 😼 My Computer                                                                                                    |        |                  |                   |        |           |        |           |                |                  |